# NT3BB-1PWN-127

ADSL2/2+ Router 1 PORT LAN, WIFI 150 Mbps

# คู่มือการใช้งาน

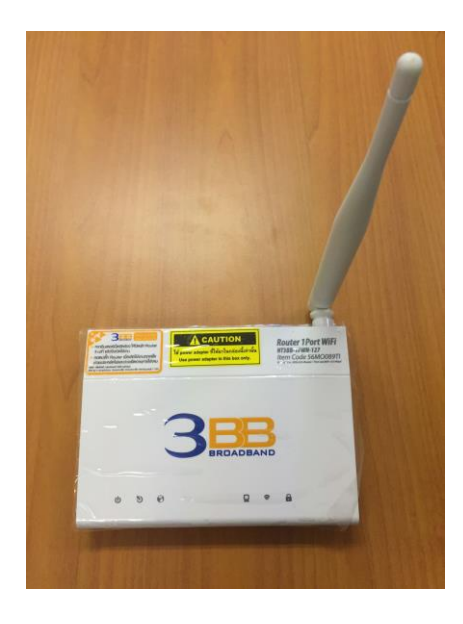

# 1. การตั้งค่า Router

การตั้งค่าเพื่อเชื่อมต่อ Internet สามารถทำได้ 2 วิธี ดังนี้ แบบที่ 1 (ขั้นตอนลัด)

- เปิด Browser ขึ้นมาและพิมพ์ **192.168.1.1/3bb** แล้วกด Enter
- ใส่ **Username/Password** ที่ Radius (ตรวจสอบได้จากใบรายงานการติดตั้ง)
- พิมพ์ Validate Code ตามที่ปรากฏ
- กดปุ่ม **Save**

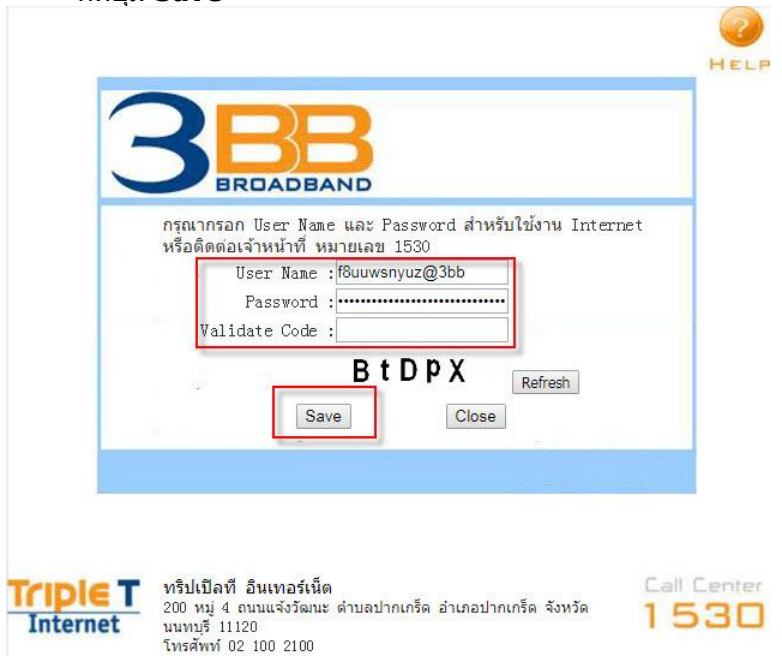

# แบบที่ 2 (ขั้นตอนทั่วไป)

- เปิ้ด **Browser** ขึ้นมาและพิมพ์ 192.168.1.1 แล้วกด Enter
- ช่อง **Username** พิมพ์ admin
- ช่อง **Password** พิมพ์ Mac Address 4 ด้วหลังสุดของ Router
- พิมพ์ Validate Code ตามที่ปรากฏ
   กดปุ่ม Login เพื่อเข้าสู่ขั้นตอน การตั้งค่า WAN, Wireless

| User Name     |               |   |
|---------------|---------------|---|
| Password      |               |   |
| Validate Code |               |   |
|               | PV2L9 Refrest | 1 |

#### 2. ເມນູ Status

- คลิกที่แท็บ Status --> คลิกที่ Device\_info --> คลิกที่ Device\_info --> ADSL Router Status เมนูนี้จะอธิบายส่วนต่างๆ เช่น รุ่นของ Router

| Advanced Ser                                         | vice Firewall Maintenance                       |
|------------------------------------------------------|-------------------------------------------------|
|                                                      |                                                 |
| ADSL Router Status<br>This page shows the current st | atus and some basic settings of the device.     |
| System                                               |                                                 |
| Model Name                                           | NT3BB-1PWN-127                                  |
| Uptime(hh:mm:ss)                                     | 0 0:21:44                                       |
| Software Version                                     | V2.1.2.127.S+                                   |
| DSP Version                                          | 4926dc02                                        |
| CPE OUI                                              | 4C6E6E                                          |
| Product Class                                        | NT3BB-1PWN-127                                  |
| CPE Description                                      | 1-Port 150Mbps Wireless N ADSL2/2+ Modem Router |
| Serial Number                                        | 4c6e6e83e2d8                                    |
| ③ DSL                                                |                                                 |
| Operational Status                                   | -                                               |
| Upstream Speed                                       | -                                               |
| Downstream Speed                                     | -                                               |
| IPv6 Status                                          |                                                 |
| IPV6 Address                                         | fe80::4e6e:6eff:fe83:e2d6                       |
| IPv6 Prefix                                          |                                                 |
| IPv6 DNS Servers                                     |                                                 |

- คลิกที่แท็บ Status --> คลิกที่ Device\_info --> คลิกที่ ADSL --> หัวข้อ ADSL **Configuration** เมนูนี้จะอธิบายรายละเอียดต่างๆ ของค่า Configuration หรือ พวกค่า SNR Margin

| Device_info       Device_info         Device_info       Device_info         Data       Add Line Status       ACTIVATING.         Add Line Status       ACTIVATING.         Id Statustics       Add Ide       -         Down Stream       -       -         Attenuation Down Stream       -       -         StRI Margin Up Stream       -       -         StRI Margin Up Stream       -       -         Vendor ID       RETK       -         Firmware Version       4280:022       -                                                                                                    |  |
|----------------------------------------------------------------------------------------------------|--|
| Add Line Status ACTIVATING.<br>Add Line Status ACTIVATING.<br>Add Line Status ACTIVATING.<br>Add Line Status ACTIVATING.<br>Add Line Status ACTIVATING.<br>Add Line Status ACTIVATING.<br>Add Line Status ACTIVATING.<br>ACTIVATING.<br>ACTIVATING |  |
| V DSL       -         V DSL       Up Stream       -         Down Stream       -         Attenuation Down Stream       -         Attenuation Up Stream       -         SNR Margin Down Stream       -         SNR Margin Up Stream       -         SNR Margin Up Stream       -         SNR Mar                                                                                                    |  |
| Vp Stream       -         Down Stream       -         Attenuation Down Stream       -         StRik Margin Down Stream       -         StRik Margin Up Stream       -         StRik Margin Up Stream       -         Vendor ID       RETK         Firmware Version       42826402                                                                                                    |  |
| Statistics     Down Stream     -       Attenuation Down Stream     -       Attenuation Up Stream     -       SNR Margin Up Stream     -       SNR Margin Up Stream     -       Vendor ID     RETK       Firmware Version     4208ct02                                                                                                    |  |
| Attenuation Down Stream     -       Attenuation Up Stream     -       SNR Margin Down Stream     -       SNR Margin Up Stream     -       SNR Margin Up Stream     -       Vendor ID     RETK.       Firmware Version     4268do22                                                                                                    |  |
| Attenuation Up Stream     -       SNR Margin Down Stream     -       SNR Margin Up Stream     -       Vendor ID     RETN:       Firmware Version     42026402                                                                                                    |  |
| SNR Margin Down Stream -<br>SNR Margin Up Stream -<br>Vendor ID RETX<br>Firmware Version 49264c02                                                                                                    |  |
| SHR Margin Up Stream<br>Vendor ID RETK.<br>Firmware Version 49254c02                                                                                                    |  |
| Vendor ID RETK:<br>Firmware Version 4928dc32                                                                                                    |  |
| Firmware Version 4926dc02                                                                                                    |  |
|                                                                                                    |  |
| CRC Errors                                                                                                    |  |
| Up Stream BER                                                                                                    |  |
| Down Stream BER                                                                                                    |  |
| Up Output Power                                                                                                    |  |
| Down Output Power                                                                                                    |  |
| Down Stream ES                                                                                                    |  |
| Up Stream ES                                                                                                    |  |
| Down Stream SES                                                                                                    |  |
| Up Stream SES                                                                                                    |  |
| Down Stream UAS                                                                                                    |  |
| Up Stream UAS                                                                                                    |  |

- คลิกที่แท็บ Status --> คลิกที่ Statistics --> คลิกที่ Statistics --> หัวข้อ Statistics จะบอก ข้อมูลสถิติการรับข้อมูล-ส่งออกของ Router ทั้งหมด

|              | Auvanceu                         | JEIVICE             |                 | ewan              | Maintenance        | 3: IL        |         |
|--------------|----------------------------------|---------------------|-----------------|-------------------|--------------------|--------------|---------|
|              | Statistics<br>This page shows th | e packet statistics | for transmissio | n and reception ( | egarding to networ | k interface. |         |
| Device_info  | ③ Statistics:                    |                     |                 |                   |                    |              |         |
| 2 Statistics | Interface                        | Rx pkt              | Rx err          | Rx drop           | Tx pkt             | Tx err       | Tx drop |
| - Statistics | et                               | 1608                | 0               | 0                 | 702                | 0            | 0       |
|              | a0                               | 0                   | 0               | 0                 | 0                  | 0            | 0       |
|              | at                               | 0                   | 0               | 0                 | 0                  | 0            | 0       |
|              | a2                               | 0                   | 0               | 0                 | 0                  | 0            | 0       |
|              | a3                               | 0                   | 0               | 0                 | 0                  | 0            | 0       |
|              | 84                               | 0                   | 0               | 0                 | 0                  | 0            | 0       |
|              | a5                               | 0                   | 0               | 0                 | 0                  | 0            | 0       |
|              | a6                               | 0                   | 0               | 0                 | 0                  | 0            | 0       |
|              | a7                               | 0                   | 0               | 0                 | 0                  | 0            | 0       |
|              | w1                               | 5147                | 0               | 0                 | 5250               | 0            | 830     |
|              |                                  |                     |                 |                   |                    |              |         |
|              |                                  |                     |                 |                   |                    |              |         |

😜 Internet 🦓 🔹 🔍 100% 💌 🖉

# 3. ເມນູ Setup

3.1 คลิกที่แท็บ **Setup** --> คลิกที่ **WAN** --> คลิกที่**WAN** --> **WAN configguration** ให้เลื่อนไป ด้าน ล่างสุด ให้เลือก "ปุ่ม ดินสอ" Edit >> จะไปที่หน้าต่างถัดไป

| 2 WAN               | WAN Configuration<br>This page is used to configure<br>connect type of PPPoE and PPI | the parameters for the WAN I<br>PoA only is "Manual", the "Cor | nterface of your ADSL and(or) I<br>Inect" and "Disconnect" button | Ethernet Modern/Router. Note : When will be enable. |  |
|---------------------|--------------------------------------------------------------------------------------|----------------------------------------------------------------|-------------------------------------------------------------------|-----------------------------------------------------|--|
| > WAN<br>> Auto PVC | Default Route Selection:                                                             | C Auto Specified                                               |                                                                   |                                                     |  |
| > ATM               | VPE                                                                                  | 0                                                              | VCI:                                                              |                                                     |  |
| > ADSL              | Encapsulation:                                                                       | e uc                                                           | O VC-Mux                                                          |                                                     |  |
| LAN                 | Channel Mode:                                                                        | 1483 Bridged 👻                                                 | Enable NAPT:                                                      |                                                     |  |
| VI.AN               | Enable IGMP:                                                                         |                                                                |                                                                   |                                                     |  |
|                     | PPP Settings:                                                                        |                                                                |                                                                   |                                                     |  |
|                     | User Name:                                                                           |                                                                | Password:                                                         |                                                     |  |
|                     | Туре:                                                                                |                                                                | Idle Time (min):                                                  |                                                     |  |
|                     | WAN IP Settings:                                                                     |                                                                |                                                                   |                                                     |  |
|                     | Туре:                                                                                | Fixed IP                                                       | O DHCP                                                            |                                                     |  |
|                     | Local IP Address:                                                                    |                                                                | Remote IP Address:                                                |                                                     |  |
|                     | NetMask:                                                                             |                                                                |                                                                   |                                                     |  |
|                     | Default Route:                                                                       | O Disable                                                      | Enable                                                            | O Auto                                              |  |
|                     | Unnumbered:                                                                          |                                                                |                                                                   |                                                     |  |
|                     | GIA                                                                                  | H P                                                            |                                                                   |                                                     |  |
|                     | Connect Disconnect                                                                   | Add Modify Del                                                 | ete Undo Refresh                                                  |                                                     |  |
|                     | WAN Interfaces Table                                                                 | e.                                                             |                                                                   |                                                     |  |
|                     | Selec Inf Mode VPI                                                                   | VCI Encap NAPT IGMP                                            | DRoute IP Addr Remote                                             | IP NetMask User Statu Edit                          |  |
|                     |                                                                                      |                                                                |                                                                   |                                                     |  |

3.2 หน้าต่างปุ่ม ดินสอ "Edit พิมพ์ **Username/Password** 

- Protocol
- **:** เลือก PPPoE
- ATM VCC
- **:** ใส่ 0/33
- Authentication Method : เลือก AUTO
- **Connection Type** : เลือก Continuous
- Bridge
- : เลอก Continuous : เลือก Disable Bridge ( เพื่อปิด ฟังช์ชั่นของ Mode Bridge สำหรับร้าน

เกมส์ที่วางระบบ Server เท่านั้น)

- : พิมพ์ Validate Code ตามที่ปรากฏ
- กด Apply Changes

- Validate Code

|                              | PPP Interface - Modify |                                                   |  |
|------------------------------|------------------------|---------------------------------------------------|--|
| 9 WAN                        | Protocol:              | PPPOE                                             |  |
| > WAN                        | ATH VCC:               | 0/33                                              |  |
| <ul> <li>Auto PVC</li> </ul> | Login Name:            | default@3bb                                       |  |
| MTM                          | Password:              |                                                   |  |
| ADSL                         | Authentication Method: | AUTO V                                            |  |
| LAN                          | Connection Type:       | Continuous                                        |  |
| WLAN                         | Idle Time (s):         | 0                                                 |  |
|                              | Bridge:                | Bridged Ethemet (Transparent Bridging)            |  |
|                              |                        | C Bridged PPPoE (implies Bridged Ethernet)        |  |
|                              |                        | Disable Bridge                                    |  |
|                              | AC-Name:               |                                                   |  |
|                              | Service-Name:          |                                                   |  |
|                              |                        |                                                   |  |
|                              | 802.10                 | Contraction Contraction                           |  |
|                              | VEAN ID[1-4095]:       |                                                   |  |
|                              | MT0 (1-1500):          | 1492                                              |  |
|                              | Static:                |                                                   |  |
|                              | Source Mac address:    | 4C 5E 6E 83 E2 D8 (ex 00 E0 86.71 05.02) MACCLONE |  |
|                              | 0691                   | x                                                 |  |
|                              |                        |                                                   |  |

3.3 คลิกที่แท็บ Setup --> คลิกที่ WAN --> Auto PVC เป็นการบอกถึงรายละเอียดของ AUTO PVC configuration บอกถึง PVC ทั้งหมดทีทำ หน้าที่อยู่

- Validate Code : พิมพ์ Validate Code ตามที่ปรากฏ

- กด Apply Changes

| V WAN          | This page is used to configure pvc a | uto detect function. Here you ca | in addidelete auto pvc sear | ch table.     |
|----------------|--------------------------------------|----------------------------------|-----------------------------|---------------|
| > WAN          | Probe WAN PVC                        | Probe                            |                             |               |
| > ATM<br>> ATM | VPI:                                 | VCE                              | Delete                      | Z 9 H F D Add |
| V LAN          | 😒 Current Auto-PVC Table:            |                                  |                             |               |
| WLAN           | PVC                                  | ,                                | /PI                         | VCI           |
|                | 0                                    |                                  | 0                           | 35            |
|                | 1                                    |                                  | 8                           | 35            |
|                | 2                                    |                                  | 0                           | 43            |
|                | 3                                    |                                  | 0                           | 51            |
|                | 4                                    |                                  | 0                           | 59            |
|                | 5                                    |                                  | 8                           | 43            |
|                | 6                                    |                                  | 8                           | 51            |
|                | 7                                    |                                  | 8                           | 59            |
|                |                                      |                                  |                             |               |

3.4 คลิกที่แท็บ Setup -->คลิกที่ WAN -->

## **ATM Settings**

- Validate Code : พิมพ์ Validate Code ตามที่ปรากฏ
- กด Apply Changes

| S WAN  | This page is i<br>PCR,CDVT, S | ngs<br>used to configu<br>CR and MBS. | ure the parameters | for the ATM of your | ADSL Router. Here you m | ay change the set | ing for GoS, |
|--------|-------------------------------|---------------------------------------|--------------------|---------------------|-------------------------|-------------------|--------------|
| > WAN  | VPI:                          |                                       | VCE                |                     | Qos: UBR 💌              |                   |              |
| > ATM  | PCR:                          |                                       | CDVT:              |                     | SCR:                    | MBS:              |              |
| > ADSL |                               | т 1 :                                 | X N G              |                     |                         |                   |              |
| V LAN  | Adsl Retrain                  | : Apply                               | Changes Und        | 2                   |                         |                   |              |
| WLAN   | Curren                        | t ATM VC T                            | able:              |                     |                         |                   |              |
|        | Select                        | VPI                                   | VCI Q              | S PCR               | CDVT                    | SCR               | MBS          |
|        | 0                             | 0                                     | 33 UE              | R 6144              | 6 0                     |                   | 1770         |
|        |                               |                                       |                    |                     |                         |                   |              |
|        |                               |                                       |                    |                     |                         |                   |              |
|        |                               |                                       |                    |                     |                         |                   |              |
|        |                               |                                       |                    |                     |                         |                   |              |
|        |                               |                                       |                    |                     |                         |                   |              |

- 3.5 คลิกที่แท็บ Setup --> คลิกที่ WAN --> คลิกที่ ADSL -->
  - ADSL Settings เลือก ✓ ทุกตัว เพื่อให้รองรับกับ Mode ใน Dslam Validate Code : พิมพ์ Validate Code ตามที่ปรากฏ

  - กด Apply Changes

| Ξ        | 3BB               |                                                      |                                  |                            |  |
|----------|-------------------|------------------------------------------------------|----------------------------------|----------------------------|--|
| St       | atus <b>Milup</b> | Advanced Service                                     | Firewall                         | Maintenance                |  |
|          | /AN               | ADSL Settings<br>This page allows you to choose whit | ch ADSL modulation settings your | modem router will support. |  |
| > W/     | W                 |                                                      | G Lite                           |                            |  |
| > Au     | to PVC            |                                                      | G Dmt                            |                            |  |
| AT       | м                 | ADSL modulation:                                     | 🗹 T1.413                         |                            |  |
| + AD     | SL                |                                                      | I ADSL2                          |                            |  |
| L. Lee   |                   |                                                      | ADSL2+                           |                            |  |
| <u> </u> | AN                | AnnexL Option:                                       | I Enabled                        |                            |  |
| w w      | ILAN              | Annex11 Option:                                      | Enabled                          |                            |  |
|          |                   |                                                      | 🗵 Bitswap Enable                 |                            |  |
|          |                   | ADSL Capability:                                     | SRA Enable                       |                            |  |
|          |                   | E 9 8 0 Q                                            |                                  |                            |  |
|          |                   |                                                      |                                  |                            |  |
|          |                   |                                                      |                                  |                            |  |
|          |                   |                                                      |                                  |                            |  |
|          |                   |                                                      |                                  |                            |  |
|          |                   |                                                      |                                  |                            |  |
|          |                   |                                                      |                                  |                            |  |
|          |                   |                                                      |                                  |                            |  |
|          |                   |                                                      |                                  |                            |  |
|          |                   |                                                      |                                  | <b>O</b> 1                 |  |

3.6 คลิกที่แท็บ **Setup** --> คลิกที่ **LAN** --> คลิกที่ **LAN** --> หัวข้อ LAN จะเป็นเมนูที่กำหนดถึง รายละเอียด IP ของ Default Gateway : ปกติ ของ 3BB จะใช้ Gateway เป็น 192.168.1.1

3.6.1 สามารถ Default Gateway เป็นตัวอื่นได้ โดยแก้ไขที่เมนู IP Address แต่เลขต้อง คูณ/หาร ด้วยเลข IP Subnet mask ให้ลงตัว

| Status Sector | Advanced Sen                                                          | vice Firewall                      | Maintenance                                    |               |
|---------------|-----------------------------------------------------------------------|------------------------------------|------------------------------------------------|---------------|
| WAN           | LAN Interface Setup<br>This page is used to configure t<br>mask, etc. | he LAN interface of your ADSL Rout | er. Here you may change the setting for IP add | tress, subnet |
| D LAN         | Interface Name:                                                       | Ethemet1                           |                                                |               |
| > LAN         | IP Address:                                                           | 192.168.1.1                        |                                                |               |
| > DHCP Static | Subnet Mask:                                                          | 255 255 255 0                      |                                                |               |
| > LAN IPv6    | Secondary IP                                                          |                                    |                                                |               |
|               | IGNIP Snooping:                                                       | Disable                            | © Enable                                       |               |
| WLAN          | BRSV                                                                  | 9                                  |                                                |               |
|               | Archi Channas                                                         |                                    |                                                |               |
|               |                                                                       |                                    |                                                |               |
|               | MAC Address Control:                                                  | ELAN1 EWLAN                        |                                                |               |
|               | (2.5A) 4 0 0                                                          | 4 N                                |                                                |               |
|               | Apply Changes                                                         |                                    |                                                |               |
|               | New MAC Address:                                                      |                                    | Add                                            |               |
|               | <ul> <li>Current Allowed MAC</li> </ul>                               | Address Table:                     |                                                |               |
|               | MA                                                                    | C Addr                             | Action                                         |               |
|               |                                                                       |                                    |                                                |               |
|               |                                                                       |                                    |                                                |               |
|               |                                                                       |                                    |                                                |               |

3.6.2 กำหนดค่า เลือกเครื่องหมายถูก <sup>™</sup> กด Apply Changes

- 3.7 คลิกที่แท็บ Setup --> คลิกที่ LAN --> คลิกที่ DHCP --> DHCP Mode จะเป็นเมนู กำหนด และตรวจสอบ เลข IP Address ของเครื่องทั้งหมดที่มีการใช้งาน
  - Validate Code : พิมพ์ Validate Code ตามที่ปรากฎ
  - กด Apply Changes

| Status                  | DHCP Mode                                                                                                    | rvice Firewall                                                                                                    | Maintenance                                                                                                    |                                                                          |
|-------------------------|----------------------------------------------------------------------------------------------------|----------------------------------------------------------------------------------------------------|----------------------------------------------------------------------------------------------------|--------------------------------------------------------------------------|
| • WAN<br>• LAN<br>• LAN | This page can be used to conf<br>(1)Enable the DHCP Server #)<br>hosts on your LAN. The device<br>(2)Enable the DHCP Relay #)<br>the DHCP server (pladdress<br>(3)# you choose "None", then the | Ig the DHCP mode None, DHCP Rel<br>rou are using this device as a DHCP<br>distributes numbers in the pool to n<br>to are using the other DHCP server<br>the modern will do hollwing when the | ay or DHCP Server<br>server. This page lists the IP add<br>cats on your network as they requi-<br>to assign IP address to your hosts<br>hosts request a IP address. | ess pools evallable to<br>est Internet access<br>on the LAN. You can set |
| • рнср                  | LAN IP Address:                                                                                                    | 192.168.1.1                                                                                                    |                                                                                                    |                                                                          |
| > DHCP Static           | Subnet Mask:                                                                                                    | 255.255.255.0                                                                                                    |                                                                                                    |                                                                          |
| > LAN IPr6              | DHCP Mode                                                                                                    | DHCP Server •                                                                                                    |                                                                                                    |                                                                          |
| WLAN                    | Interface:                                                                                                    | ELAN EWLAN                                                                                                    |                                                                                                    |                                                                          |
|                         | (2.6A)<br>IP Pool Range                                                                                                    | 192.168.1.2                                                                                                    | - 192 168 1.30                                                                                                    | w Client 2.6B                                                            |
|                         | Subnet Mask:                                                                                                    | 255.255.255.0                                                                                                    |                                                                                                    |                                                                          |
|                         | Default Gateway:                                                                                                    | 192 168 1 1                                                                                                    |                                                                                                    |                                                                          |
|                         | Max Lease Time:                                                                                                    | 1440 minutes                                                                                                    |                                                                                                    |                                                                          |
|                         | Domain Name:                                                                                                    | domain.name                                                                                                    |                                                                                                    |                                                                          |
|                         | DNS Servers:                                                                                                    | 192.168.1.1                                                                                                    |                                                                                                    |                                                                          |
|                         |                                                                                                    |                                                                                                    |                                                                                                    |                                                                          |
|                         | 0.0.2                                                                                                    | P 6                                                                                                    |                                                                                                    |                                                                          |
|                         | Apply Changes Undo                                                                                                    | Set Classless Static Route                                                                                                    |                                                                                                    |                                                                          |
|                         | Set VendorClass IP Range                                                                                                    |                                                                                                    |                                                                                                    |                                                                          |
|                         |                                                                                                    |                                                                                                    |                                                                                                    |                                                                          |

3.7.1 หากมีเครื่องที่ใช้งานมากกว่า 30 เครื่อง เช่น ภาพ 2.6A ท**ี่ต้องการให้ใช้งานได้ 100** เครื่อง (หรือตามจำนวนที่ต้องการ) **ให้แก้ไขตามภาพ ดังนี้** 

| Interface:    | CLAN WLAN   |                 |  |  |
|---------------|-------------|-----------------|--|--|
| IP Pool Range | 192.168.1.2 | - 192.168.1.100 |  |  |

3.7.2 กรณีต้องการตรวจสอบว่า เครื่องมีการออนไลน์อยู่ในวง **LAN** กี่เครื่อง (จากภาพ 2.6B) ตรวจสอบได้ ดังนี้

|               | 100         | 100 | -                             | - |             |
|---------------|-------------|-----|-------------------------------|---|-------------|
| IP Pool Range | 192.168.1.2 | -   | 192.168.1.30                  |   | Show Client |
|               |             |     | Long to an an an and a second |   |             |

# เมื่อกด **Show Client** จะแสดงเครื่องที่ ออนไลน์อยู่ใน Router ตามภาพ

| http://192.168.1.1/dhcptbl.htm                                |                                          |                                                       |                                                       |                                |
|---------------------------------------------------------------|------------------------------------------|-------------------------------------------------------|-------------------------------------------------------|--------------------------------|
| Active DHCP Client Table<br>his table shows the assigned IP a | address, MAC ad                          | dress and time expire                                 | d for each DHCP leas                                  | ed client.                     |
| 0                                                             |                                          |                                                       |                                                       |                                |
|                                                               |                                          |                                                       |                                                       |                                |
| Name                                                          | IP Address                               | MAC Address                                           | Expiry(s)                                             | Туре                           |
| Name<br>seed-2f1d39b0b6                                       | IP Address<br>192.168.1.2                | MAC Address<br>00:01:6c:6a:c8:98                      | Expiry(s)<br>In 0 days 22:21:47                       | Type<br>Automatic              |
| Name<br>seed-2f1d39b0b6<br>android-cd8d024b725ca551           | IP Address<br>192.168.1.2<br>192.168.1.4 | MAC Address<br>00:01:6c:6a:c8:98<br>f0:6b:ca:c2:df:d1 | Expiry(s)<br>In 0 days 22:21:47<br>In 0 days 23:40:31 | Type<br>Automatic<br>Automatic |

3.8 คลิกที่แท็บ Setup --> คลิกที่ LAN --> คลิกที่ DHCP Static --> DHCP Static IP Configuration เป็นการกำหนด IP Address ที่ต้องการให้กับ Mac Address ที่ระบุทุกครั้งที่แจก IP Address จะได้ IP เดิมทุกครั้ง

- **Validate Code :** พิมพ์ Validate Code ตามที่ปรากฏ
- กด Apply Changes

|               | -                                                                                    |                                                              |                                                              |      |
|---------------|--------------------------------------------------------------------------------------|--------------------------------------------------------------|--------------------------------------------------------------|------|
| Status        | Advanced S                                                                           | Service Firewall                                             | Maintenance                                                  |      |
| * WAN         | DHCP Static IP Conf<br>This page lists the fixed IPM<br>they request internet access | <b>figuration</b><br>IAC address on your LAN. The devi<br>I. | ce distributes the number configured to hosts on your networ | k as |
| D LAN         | IP Address:                                                                          | 0.0.0                                                        |                                                              |      |
| > DHCP        | Mac Address:                                                                         | 00000000000                                                  | (ex. 00E086710502)                                           |      |
| > DHCP Static | 2 W 0                                                                                | DGC                                                          |                                                              |      |
| > LAN IPv6    | Add Delete Selected                                                                  | 1 Undo                                                       |                                                              |      |
| WLAN          | O Current ATM VC Ta                                                                  | able:                                                        |                                                              |      |
|               |                                                                                      |                                                              |                                                              |      |
|               | Select                                                                               | IP Address                                                   | MAC Address                                                  |      |
|               | Select                                                                               | IP Address                                                   | KAT Address                                                  |      |

3.9 คลิกที่แท็บ Setup -->คลิกที่ LaN --->คลิกที่ LaN IPv6 --> Lan Ipv6 setting เป็นการ กำหนด IP Address Version 6 ให้กับ Router และสามารถแจก DHCP ให้กับอุปกรณ์อื่นๆ ที่อยู่ใน วง LANได้

- Validate Code : พิมพ์ Validate Code ตามที่ปรากฏ
- กด Apply Changes

| Status          | Advanced Servic                                         | e Firewall                       | Maintenance                                           |   |
|-----------------|---------------------------------------------------------|----------------------------------|-------------------------------------------------------|---|
|                 | LAN IPv6 Setting<br>This page is used to configurate ip | v6 Ian setting. User can set lar | n RA server work mode and lan DHCPv6 server work mode |   |
| WAN             | 💿 Lan Global Address Sett                               | ing                              |                                                       |   |
| > LAN<br>> DHCP | Global Address:                                         | 1                                |                                                       |   |
| > DHCP Static   | Apply Changes                                           |                                  |                                                       |   |
|                 | ② RA Setting                                            |                                  |                                                       | _ |
| WLAN            | Enable:                                                 | 12                               |                                                       |   |
|                 | M Flag:                                                 | 8                                |                                                       |   |
|                 | O Flag:                                                 | 1 <u>2</u>                       |                                                       |   |
|                 | Max Interval:                                           | 600                              | Secs                                                  |   |
|                 | Min Interval:                                           | 200                              | Secs                                                  |   |
|                 | Prefix Mode:                                            | Auto 💌                           |                                                       |   |
|                 | ULA Enable:                                             | 0                                |                                                       |   |
|                 | RA DNS Enable:                                          | 5                                |                                                       |   |
|                 | S U W 9 A                                               |                                  |                                                       |   |
|                 | DHCPv6 Setting                                          |                                  |                                                       |   |
|                 | DHCPv6 Mode:                                            | Auto Mode 💌                      |                                                       |   |
|                 | IPv6 Address Suffix Pool:                               | :1                               |                                                       |   |

# 3.10 คลิกที่แท็บ Setup --> คลิกที่ WLAN--> คลิกที่ Basic Wireless Basic Settings - SSID : ดั้งชื่อสำหรับ เครือข่ายไร้สาย ตามต้องการ

- Validate Code : พิมพ์ Validate Code ตามที่ปรากฏ
- กด Apply Changes

| • WAN   Trapes to active the parameters for your witeless network.   • UAN     • NUAN   • Basic   • VUAN   • Basic   • Access Control List   • Access Control List   • Advanced   • WP5   Channel Width:   • Guiner Width:   • Guiner Channel Number:   • Guiner Channel Number:   • Guiner Channel 11   • Guiner Channel Number:   • Guiner Channel Number:   • Guiner Channel Number:   • Guiner Channel Number:   • Guiner Channel Number:   • Guiner Channel Number:   • Guiner Channel Number:   • Guiner Channel Number:   • Guiner Channel Nu                                                                                                    | WAN   The page is used to configure the parameters for your weises network.   Index::::::::::::::::::::::::::::::::::::                                                                                                    |                       |                                                                         |                              |                         |
|----------------------------------------------------------------------------------------------------|----------------------------------------------------------------------------------------------------|-----------------------|-------------------------------------------------------------------------|------------------------------|-------------------------|
| VLAN         VLAN         Notes         Security         Access Control List         Advanced         VDFS         Channel Width:         Control Sideband:         Upper         Control Sideband:         Upper         Statistics         Statistics         Statistics         Statistitics         Statistitics <th>• Nutrition   • Vul.N   • Basic   • Scurity   • Access Control List   • Advanced   • VUPS     • Control Sidebandt   • Upper =     Control Sidebandt   • Upper =     Control Sidebandt   • Upper =     Control Sidebandt     • Control Sidebandt   • Upper =     Control Sidebandt   • Upper =     • Control Sidebandt   • Upper =     • Control Sidebandt     • Upper =     • Control Sidebandt</th> <th>WAN</th> <th>Wireless Basic Settings<br/>This page is used to configure the parameter</th> <th>s for your wireless network.</th> <th></th>                                                                                                    | • Nutrition   • Vul.N   • Basic   • Scurity   • Access Control List   • Advanced   • VUPS     • Control Sidebandt   • Upper =     Control Sidebandt   • Upper =     Control Sidebandt   • Upper =     Control Sidebandt     • Control Sidebandt   • Upper =     Control Sidebandt   • Upper =     • Control Sidebandt   • Upper =     • Control Sidebandt     • Upper =     • Control Sidebandt                                                                                                    | WAN                   | Wireless Basic Settings<br>This page is used to configure the parameter | s for your wireless network. |                         |
| VILAN       Band:       2.4.GHz (B-G-H1) •         > Band:       2.4.GHz (B-G-H1) •         > Socurity       SED:       Bab-stan         > Advanced       Jab-stan         > WPS       Control Sideband:       Upper •         Control Sideband:       Upper •         Individual Sideband:       Individual Sideband:         Individual Sideband:       Individual Sideband:         Individual Sideband:       Individual Sideband:         Individual Sideband:       Indind                                                                                                    | WLAN       Band:       2.4.GHz (B-G-H1) •         • Basic       A.G.         • Security       SEC         • Access Control List       SEC         • Advanced       SEC         • WPS       Control Sideband:         Control Sideband:       Upper •         Country/Area:       Thalland         Country/Area:       Thalland         Country/Area:       Auto • Current Channel: 11         Rado • Dower (Percent):       100% •         Associated Clients:       ®now Active Clients         Image:       1.1 M.3 N         Apply Changes       Apply Changes                                                                                                    |                       | Disable Wireless LAN Interface                                          |                              |                         |
| > Basic       AP         > Socurity       SID:         > Access Control List       SID:         > Advanced       Control Sideband:         Control Sideband:       Upper         Control Sideband:       Upper         Addo Power (Percent):       100%         Associated Clients:       StorActive Clients         Maphy Changes       StorActive Clients                                                                                                    | > Basic       AP         > Socurity       SID:         > Advanced       SID:         > WPS       Control Sideband:         Control Sideband:       Uppare         Country/Ares:       Thaland         Channel Number:       Auto Current Channel: 11         Radio Power (Percent):       100% -         Associated Clients:       Show Active Clients         Apoly Changes       Apoly Changes                                                                                                    | VLAN                  | Band:                                                                   | 2.4 GHz (B+G+N) 💌            |                         |
| Security Access Control List Advanced VtPS Control Sideband: Upper • Country Varee: Channel Number: Advance Clients: Bion Active Clients: aryndouri) Associated Clients: Show Active Clients aryndouri) Apply Changes                                                                                                    | Security Access Control List Advanced VVPS Control Sideband: Upper • Country/Area: Country/Area: Country/Area: Channel Number: Auto • Current Channel: 11 Radio Power (Percent): 100% • Associated Clients: Show Addie Clients any Adduring Applyr Changeis                                                                                                    | > Basic               | Mode:                                                                   | AP 🔻                         |                         |
| Access Control List Advanced VVPS Control Sideband: Upper • Country/Area: Channel Number: Channel Number: Channel Number: Channel Number: Channel Number: Channel Number: Advanced Channel 11 Rado Power (Percent): 100% • Associated Clients: Instantition with agi Apply Changes                                                                                                    | Access Control List Advanced VVPS Country Sideband: Upper • Country Vidres: Thailand Country Vidres: Thailand Channel Number: Auto • Current Channel: 11 Rado Power (Percent): 100% • Associated Clients: Inv faurin agurin agu | > Security            | SSID:                                                                   | 3bb-wlan                     |                         |
| Aminacea     Channel Wath: 40UH-Z →     Control Sideband: Ugger →      Country Kares: Theiland     Country Kares: Aufo → Current Channel: 11     Rado Power (Percent): 100% →     Associated Clients: Show Active Clients ↓     Anyta ant Son un will agi     I.1 M.3 N     Apply Changes                                                                                                    | Annance Muth:<br>→ WPS<br>Control Sideband:<br>Country Kares:<br>Country Kares:<br>Country Kares:<br>Channel Mumber:<br>Auto → Current Channel: 11<br>Rado Power (Percent):<br>Musfa of Lients:<br>Instand Times Auto → Current Channel: 11<br>Rado Power (Percent):<br>Associated Clients:<br>Instand Times Auto → Current Channel: 11<br>Associated Clients:<br>Instand Times Auto → Current Channel: 11<br>Associated Clients:<br>Instand Times Auto → Current Channel: 11<br>Associated Clients:<br>Instand Times Auto → Current Channel: 11<br>Associated Clients:<br>Instand Times Auto → Current Channel: 11<br>Associated Clients:<br>Instand Times Auto → Current Channel: 11<br>Associated Clients:<br>Apply Changes                                                                                                    | > Access Control List |                                                                         |                              |                         |
| Country Sideband: Upper - Country JArea: Thaland  Country JArea: Thaland  Channel Number: Auto  Channel Number: Auto  Auto  Auto  Channel Number: Auto  Auto | Country Marea:<br>Country Marea:<br>Country Marea:<br>Country Marea:<br>Channel Number:<br>Autor Current Channel: 11<br>Radio Power (Percent):<br>100% Current Channel: 11<br>Radio Power (Percent):<br>Margaritido 11 will agi                                                                                                    | > Advanced            | Channel Width:                                                          | 40MHZ •                      |                         |
| Country Area:     Thailand       Channel Hamber:     Auto Current Channel: 11       Radio Power (Percent):     100% -       Associated Clients:     Show Active Clients                                                                                                    | Country Area:     Thailand       Channeel Hamber;     Auto Current Channel: 11       Radio Power (Percent):     100% -       Associated Clients:     Show Active Clients                                                                                                    |                       | Control Sideband:                                                       | Upper 👻                      |                         |
| Country Area:<br>Chammel Number:<br>Radio Power (Percent):<br>Associated Clients:<br>11 N 3 N<br>Apply Changes                                                                                                    | Country Area:<br>Channel Number:<br>Radio Power (Percent):<br>Associated Clients:<br>11.1 N.3 N<br>Apply Changes                                                                                                    |                       |                                                                         |                              |                         |
| Chamlel Humber: [Aub ] Current Chamlel: 11<br>Radio Power (Percent): [100%]<br>Associated Clients: [Show Active Clients] _ short as if the run will agi<br>1.1.M.3.N<br>Apply Changes                                                                                                    | Chamel Humber: [Aub ] Current Chamel: 11<br>Radio Power (Percent): [100%]<br>Associated Clients: [Show Active Clients] 40794dauti)<br>funfasifitidenu will agi                                                                                                    |                       | Country/Area:                                                           | Thailand                     |                         |
| Radio Power (Percent):<br>Associated Clients:<br>1 1 M 3 N<br>Apply Champes                                                                                                    | Radio Power (Percent):<br>Associated Clients:<br>1 1 M 3 N<br>Apply Changes                                                                                                    |                       | Channel Number:                                                         | Auto  Current Channel: 11    |                         |
| Associated Clents:<br>I 1 M 3 N<br>Apply Changes                                                                                                    | Associated Clents:<br>I 1 N 3 N<br>Apply Changes                                                                                                    |                       | Radio Power (Percent):                                                  | 100% -                       | orandawia               |
| 1 1 1 M 3 N<br>Apply Changes                                                                                                    | 1,1 M 3 N<br>Apply Changes                                                                                                    |                       | Associated Clients:                                                     | Show Active Clients มีเค     | ร้องที่ใช้งาน wifi อยู่ |
| Apply Changes                                                                                                    | Apply Changes                                                                                                    |                       | 1 1 M 3 N                                                               |                              |                         |
|                                                                                                    |                                                                                                    |                       | Apply Changes                                                           |                              |                         |
|                                                                                                    |                                                                                                    |                       |                                                                         |                              |                         |
|                                                                                                    |                                                                                                    |                       |                                                                         |                              |                         |
|                                                                                                    |                                                                                                    |                       |                                                                         |                              |                         |

# - Show Active Clicents : ตรวจสอบว่ามีเครื่องที่ใช้งาน wifi อยู่

| http://192.168.1.1/wist                                                   | tatbl.htm                               |               |                     |                     |                   |
|---------------------------------------------------------------------------|-----------------------------------------|---------------|---------------------|---------------------|-------------------|
| ctive Wireless Cli<br>his table shows the MAC<br>ssociated wireless clien | <b>ent Table</b><br>address, trar<br>t. | nsmission, re | ception packet cour | nters and encrypted | l status for each |
| Active Wireless (                                                         | Client Table                            |               |                     |                     |                   |
| MAC Address                                                               | Tx Packet                               | Rx Packet     | Tx Rate (Mbps)      | Power Saving        | Expired Time (s)  |
| 18:3b:d2:75:9e:b7                                                         | 31                                      | 254           | 67.5                | yes                 | 299               |
|                                                                           | 59                                      | 510           | 67.5                | no                  | 300               |

3.11 คลิกที่แท็บ Setup --> คลิกที่ WLAN--> คลิกที่ Access Control list --> Wireless Access
 Control เป็นการกำหนดให้ Mac Address ที่ต้องการเท่านั้นที่ใช้งานได้
 - Validate Code : พิมพ์ Validate Code ตามที่ปรากภ

| - validate Code : พม | พ validate Code ดามทบรากฎ |  |
|----------------------|---------------------------|--|
|                      |                           |  |

|   | Status                | Advanced                                                                                                    | Service Firewall                                    | Maintenance                               |                            |
|---|-----------------------|----------------------------------------------------------------------------------------------------|-----------------------------------------------------|-------------------------------------------|----------------------------|
|   |                       | Wireless Access Co<br>If you choose 'Allowed List                                                                                                    | ontrol<br>led', only those clients whose wireless h | IAC addresses are in the access co        | ntrol list will be able to |
|   | V WAN                 | Access Point                                                                                                    | int, when 'Deny Listed' is selected, thes           | e wireless clients on the list will not i | be able to connect the     |
| i | VILAN                 |                                                                                                    |                                                     | LORMJ                                     | Apply Changes              |
|   | > Basic               | Wireless Access Cont                                                                                                    | rol Mode: Disable 👻                                 |                                           |                            |
|   | > Security            | MAC address:                                                                                                    | (ex.00E086710502)                                   | 1 P Z D Y                                 | Add Reset                  |
|   | > Access Control List |                                                                                                    | (0.0.000)                                           | Enclosed                                  |                            |
|   | > Advanced            | Ourrent Access Control of Control of Cont | ontrol List:                                        |                                           |                            |
|   | > WPS                 |                                                                                                    | MAC Address                                         |                                           | Select                     |
|   |                       |                                                                                                    |                                                     |                                           |                            |
|   |                       | 6 M                                                                                                    | TAO                                                 |                                           |                            |
|   |                       |                                                                                                    |                                                     |                                           |                            |
|   |                       | Delete Selected D                                                                                                    | elete All                                           |                                           |                            |
|   |                       | Delete Selected D                                                                                                    | elete All                                           |                                           |                            |
|   |                       | Delete Selected D                                                                                                    | ələtə All                                           |                                           |                            |
|   |                       | Delete Selected D                                                                                                    | olota Ali                                           |                                           |                            |
|   |                       | Delete Selected D                                                                                                    | elete All                                           |                                           |                            |
|   |                       | Delete Selected D                                                                                                    | elete All                                           |                                           |                            |
|   |                       | Delete Selected D                                                                                                    | oloto AT                                            |                                           |                            |
|   |                       | Delete Selected D                                                                                                    | oloito All                                          |                                           |                            |
|   |                       | Delete Salactad D                                                                                                    | elete All                                           |                                           |                            |
|   |                       | Delete Selected D                                                                                                    | elete All                                           |                                           |                            |
|   |                       | Delete Selected D                                                                                                    | slets All                                           |                                           |                            |
|   |                       | Delete Selected D                                                                                                    | slets All                                           |                                           |                            |

- 3.12 คลิกที่แท็บ Setup --> คลิกที่ WLAN --> คลิกที่ Advanced Wireless Advanced Settings เป็นการกำหนดค่าระดับสูง โดยปกติจะไม่เปลี่ยนแปลงอะไร - Validate Code : พิมพ์ Validate Code ตามที่ปรากฏ
  - กด Apply Changes

|                       | Wireless Advanced Settings<br>These settings are only for more techn | s<br>ically advanced users who have a sufficient knowledge about wireless LAN. These |
|-----------------------|----------------------------------------------------------------------|--------------------------------------------------------------------------------------|
| WAN                   | settings should not be changed unles                                 | s you know what effect the changes will have on your Access Point.                   |
|                       | Authentication Type:                                                 | Open System O Shared Key  Auto                                                       |
| > WLAN                | Fragment Threshold:                                                  | 2346 (256-2346)                                                                      |
| > Dasic               | RTS Threshold:                                                       | 2347 (0-2347)                                                                        |
| > Access Control List | Beacon Interval:                                                     | 100 (20-1024 ms)                                                                     |
| > Advanced            | DTIM Interval:                                                       | 1 (1-255)                                                                            |
| > WPS                 | Data Rate:                                                           | Auto 💌                                                                               |
|                       | Preamble Type:                                                       | Long Preamble     Short Preamble                                                     |
|                       | Broadcast SSID:                                                      | Enabled                                                                              |
|                       | Relay Blocking:                                                      | C Enabled                                                                            |
|                       | Ethernet to Wireless Blocking:                                       | C Enabled   Disabled                                                                 |
|                       | Wifi Multicast to Unicast:                                           | enabled                                                                              |
|                       | Aggregation:                                                         | Enabled  Disabled                                                                    |
|                       | Short GI:                                                            | enabled O Disabled                                                                   |
|                       | L X I E C                                                            |                                                                                      |

## 3.13 คลิกที่แท็บ Setup -->คลิกที่ WLAN--> คลิกที่ WPS

**Wi-Fi Protected Setup** หรือ WPS เป็นการตั้งค่าความปลอดภัยอัตโนมัติบนเครือข่ายไร้สาย ดัวแม่ และดัวจะต้อง Support Feature ดังกล่าวด้วยถึงจะใช้งานร่วมกันได้ ซึ่งโดยทั่วไปจะมีปุ่ม WPS ให้กด ด้านหลังตัวเครื่อง

- **Validate Code :** พิมพ์ Validate Code ตามที่ปรากฏ
- กด Apply Changes

| WAN                   | automically syncronize its setting an | d connect to the Access Point in a minute w | ing inis reactie could is your wretess client<br>ilhout any hassle. |  |
|-----------------------|---------------------------------------|---------------------------------------------|---------------------------------------------------------------------|--|
| VILAN                 | Disable WPS                           |                                             |                                                                     |  |
| > Basic               | WPS Status:                           | Conspired O OnConspired                     |                                                                     |  |
| > Security            | Self-PIN Number:                      | 00422321 Regenerate PIN                     | 1                                                                   |  |
| > Access Control List | Push Button Configuration:            |                                             | Start PBC                                                           |  |
| > Advanced            | 1 W B M 7                             |                                             |                                                                     |  |
| > WPS                 | 1                                     |                                             |                                                                     |  |
|                       | Apply Changes Reset                   |                                             |                                                                     |  |
|                       | O Current Key Info:                   |                                             |                                                                     |  |
|                       | Authentication                        | Encryption                                  | Кеу                                                                 |  |
|                       | Open                                  | AES                                         |                                                                     |  |
|                       |                                       | Start PIN                                   |                                                                     |  |
|                       |                                       |                                             |                                                                     |  |
|                       |                                       |                                             |                                                                     |  |
|                       |                                       |                                             |                                                                     |  |
|                       |                                       |                                             |                                                                     |  |
|                       |                                       |                                             |                                                                     |  |
|                       |                                       |                                             |                                                                     |  |
|                       |                                       |                                             |                                                                     |  |

# 4. เมนู Advanced

4.1 คลิกที่แท็บ Advanced --> คลิกที่ Route --> คลิกที่ Static Route Routing Configuration เป็นเมนูการค้นหาเส้นทางของ Router โดยปกติจะไม่ปรับแต่งอะไร

| Status Setup               | November Se                                                                                                    | rvice Firewa                               | II Maintenance                  | ,          |          |
|----------------------------|----------------------------------------------------------------------------------------------------|--------------------------------------------|---------------------------------|------------|----------|
|                            | Routing Configuration                                                                                              | •                                          |                                 |            |          |
| 2 Route                    | This page is used to contigure                                                                                     | the routing information. He                | re you can addrdelete in routes |            |          |
| Static Route               | Enable:                                                                                                    | 12                                         |                                 |            |          |
| > IPv6 Static Route        | Destination:                                                                                                    |                                            |                                 |            |          |
| > RIP                      | Subnet Mask:                                                                                                    |                                            |                                 |            |          |
|                            | Next Hop:                                                                                                    |                                            |                                 |            |          |
| W Dos                      | Metric:                                                                                                    | 1                                          |                                 |            |          |
| Port Manning               | Interface                                                                                                    |                                            |                                 |            |          |
|                            |                                                                                                    |                                            |                                 |            |          |
| V Others                   | Add Route Update                                                                                                   | 4 J<br>Delete Selected Sho                 | w Routes                        |            |          |
| • Others                   | S W A<br>Add Route Update<br>Static Route Table:<br>Select State                                                   | 4 J<br>Delete Selected Sho<br>Destination  | w Routes<br>Subnet Mask         | NextRop    | Metric I |
| v Others                   | Add Route Bipdate           S W A           Add Route           Static Route Table:           Select         State | 4 J<br>Delete Selected Stor<br>Destination | w Routes<br>Subnet Mask         | NextRop    | Metric I |
|                            | S W A<br>Add Route Update<br>Static Route Table:<br>Select State                                                   | 4 J Delete Selected Sho Destination        | W Routes<br>Subnet Mask         | NextHop    | Metric I |
| <ul> <li>Others</li> </ul> | S W A<br>Add Route Update<br>Static Route Table:<br>Select State                                                   | 4 J<br>Delete Selected Sho<br>Destination  | w Routes<br>Subnet Masik        | NextHop    | Metric I |
| <ul> <li>Others</li> </ul> | S W A<br>Add Route: Update<br>Static Route: Table:<br>Select State                                                 | 4 J<br>Delete Selected Sho<br>Destination  | w Routes<br>Subnet Mask         | NextHop    | Metric I |
| <ul> <li>Others</li> </ul> | S W A<br>Add Blocks Update<br>© Static Route Table:<br>Select State                                                | 4 J<br>Delete Selected Stor<br>Destination | subnet Mask                     | NextHop    | Metric I |
| <ul> <li>Others</li> </ul> | S W A<br>Add Route Update<br>Static Route Table:<br>Select State                                                   | 4 J<br>Delete Selected Sho<br>Destination  | w Routes<br>Subnet Maak         | NextHop    | Metric I |
| <ul> <li>Others</li> </ul> | S W A<br>Add Route Update<br>Static Route Table:<br>Select State                                                   | 4 J<br>Debite Selected Star<br>Destination | w Routes<br>Subset Mask         | RextHop    | Metric I |
| ✓ Others                   | S W A<br>Add Route Update<br>Static Route Table:<br>Select State                                                   | 4 J<br>Debite Selected Store               | w Routes<br>Subret Mask         | llextillop | Metric I |
| ✓ Others                   | S W A<br>Add Roote Update<br>Static Roote Table:<br>Select State                                                   | 4 J<br>Debte Selocid Stor<br>Destination   | NR Routes<br>Subnet Mask        | RextRop    | Metric I |

4.2 คลิกที่แท็บ Advanced --> คลิกที่ Route --> คลิกที่ IPv Static Route IPv6 Routing Configuration เป็นเมนูการค้นหาเส้นทางของ Router IPv6 โดยปกติจะไม่ ปรับแต่งอะไร

| Status Setup            | Advanced S                                          | ervice Firewall                                     | Maintenance                   |           |  |
|-------------------------|-----------------------------------------------------|-----------------------------------------------------|-------------------------------|-----------|--|
|                         | IPv6 Routing Config<br>This page is used to configu | uration<br>re the Ipv6 routing information. Here yo | u can add/delete IPv6 routes. |           |  |
| Route     Static Route  | Destination:                                        |                                                     |                               |           |  |
| > Pv6 Static Route      | Prefix Length:                                      |                                                     |                               |           |  |
| > RIP                   | Next Hop:                                           |                                                     |                               |           |  |
| V NAT                   | Interface:                                          | •                                                   |                               |           |  |
| V Qos                   | JKI                                                 | 7 L B                                               |                               |           |  |
| Port Mapping     Others | Add Route Delete Sa                                 | lected                                              |                               |           |  |
|                         | IPv6 Static Route T                                 | able:                                               |                               |           |  |
|                         | Select                                              | Destination                                         | NextHop                       | Interface |  |
|                         |                                                     |                                                     |                               |           |  |
|                         |                                                     |                                                     |                               |           |  |
|                         |                                                     |                                                     |                               |           |  |
|                         |                                                     |                                                     |                               |           |  |
|                         |                                                     |                                                     |                               |           |  |
|                         |                                                     |                                                     |                               |           |  |
|                         |                                                     |                                                     |                               |           |  |
|                         |                                                     |                                                     |                               |           |  |
|                         |                                                     |                                                     |                               |           |  |
|                         |                                                     |                                                     |                               |           |  |
|                         |                                                     |                                                     |                               |           |  |
|                         |                                                     |                                                     |                               |           |  |
|                         |                                                     |                                                     |                               |           |  |
|                         |                                                     |                                                     |                               |           |  |
|                         |                                                     |                                                     |                               |           |  |
|                         |                                                     |                                                     |                               |           |  |

4.3 คลิกที่แท็บ Advanced --> คลิกที่ Route --> คลิกที่ RIP RIP Configuration เมนูปรับแต่ง Protocol RIP โดยปกติจะไม่ปรับแต่งอะไร

|                                    |                                                       |                                             | -            | ana ina ana ana | _          |
|------------------------------------|-------------------------------------------------------|---------------------------------------------|--------------|-----------------|------------|
| Status Setur                       | RIP Configurati<br>Enable the RIP If you<br>Protocol. | Service<br>on<br>are using this device as a | Firewall M   | aintenance      | nformation |
| Static Route     IPv6 Static Route | RIP:                                                  | <ul> <li>Off</li> </ul>                     | O On         | Αρρίγ           |            |
| > RIP<br>▼ NAT                     | Recv Version:                                         | LAN<br>RIP1                                 | •            |                 |            |
| QoS Port Mapping                   | Send Version:                                         | RIP1                                        | •            |                 |            |
| ♥ Others                           | Add Delete                                            | DSR3A                                       |              |                 |            |
|                                    | Select                                                | st:<br>interface                            | Recy Version | Send Version    |            |
|                                    |                                                       |                                             |              |                 |            |
|                                    |                                                       |                                             |              |                 |            |
|                                    |                                                       |                                             |              |                 |            |
|                                    |                                                       |                                             |              |                 |            |
|                                    |                                                       |                                             |              |                 |            |

4.4 คลิกที่แท็บ Advanced --> คลิกที่ NAT --> คลิกที่DMZ

**DMZ** คือ **Demilitarized Zone (DMZ)** เป็น Zone พิเศษที่ไม่ใช่ทั้ง Internal Zone และ External Zone การทำงานของ DMZ นั้น จะติดต่อโดยตรงทั้ง Internal และ External Zone ตัวอย่างของ DMZ เช่น Mail server, Web server เป็นต้น หรืออธิบายง่ายๆ ว่า เป็นการย้าย Service ทั้งหมดจาก Router มาไว้ที่ IP ภายในที่เราต้องการ

| olatas octop     | Advantional Service                                                       | Firewall N                       | laintenance          |                                 |
|------------------|---------------------------------------------------------------------------|----------------------------------|----------------------|---------------------------------|
|                  | A Demilitarized Zone is used to provide Intern                            | et services without sacrificin   | unauthorized access  | to its local private network    |
| Route            | Typically, the DMZ host contains devices acce<br>servers and DNS servers. | ssible to Internet traffic, such | as Web (HTTP ) serve | ers, FTP servers, SMTP (e-mail) |
| 2 NAT            |                                                                           |                                  |                      |                                 |
| > DMZ            | WAN Interface:                                                            | pppo                             | e1 🕶                 |                                 |
| > Virtual Server | DMZ Host IP Address:                                                      |                                  |                      |                                 |
| > ALG            |                                                                           |                                  |                      |                                 |
| NAT Exclude IP   | AUH23                                                                     |                                  |                      |                                 |
| Port Trigger     | Apply Changes Reset                                                       |                                  |                      |                                 |
| FTP ALG Port     | O Current DMZ Table:                                                      |                                  |                      |                                 |
| Nat IP Mapping   | Select                                                                    | WAN Interface                    |                      | DMZ lp                          |
|                  | SN7 DT                                                                    |                                  |                      |                                 |
| QOS              | S N Z K I                                                                 |                                  |                      |                                 |
| V Others         | Delete Selected                                                           |                                  |                      |                                 |
| Cinera           |                                                                           |                                  |                      |                                 |
|                  |                                                                           |                                  |                      |                                 |
|                  |                                                                           |                                  |                      |                                 |
|                  |                                                                           |                                  |                      |                                 |
|                  |                                                                           |                                  |                      |                                 |
|                  |                                                                           |                                  |                      |                                 |
|                  |                                                                           |                                  |                      |                                 |
|                  |                                                                           |                                  |                      |                                 |
|                  |                                                                           |                                  |                      |                                 |
|                  |                                                                           |                                  |                      |                                 |
|                  |                                                                           |                                  |                      |                                 |

4.5 คลิกที่แท็บ Advanced --> คลิกที่ Nat -->คลิกที่ Virtual Server

**Virtual Server** หรือเรียกอีกอย่างว่า การ Forward Port คือ การที่เราต้องการให้ Port ทะลุผ่าน จาก Router ไปยัง IP ภายในที่เราต้องการ เช่น การ Forward กล้องวงจรปิด เป็นต้น

| R Boute                          | Virtual Server<br>This page allows you to config virtu | al server,so others can acce | ss the server through the Gate | way.                  |
|----------------------------------|--------------------------------------------------------|------------------------------|--------------------------------|-----------------------|
| NAT                              | Service Type:                                          |                              |                                |                       |
| > DMZ                            | Usual Service Name:                                    | AUTH 👻                       |                                |                       |
| Virtual Server                   | O User-defined Service Name                            | ĸ                            |                                |                       |
| > ALG                            | Protocol:                                              | TCP +                        |                                |                       |
| > NAT Exclude IP                 | WAN Setting:                                           | Interface -                  |                                |                       |
| <ul> <li>Port Trigger</li> </ul> | WAN Interface:                                         | pppce1 -                     |                                |                       |
| > FTP ALG Port                   | WAN Port:                                              | 113                          | ex 5001:5010)                  |                       |
| Nat IP Mapping                   | LAN Onen Port                                          | 113                          |                                |                       |
| V QoS                            |                                                        |                              |                                |                       |
| Port Mapping                     | Lanip Address:                                         |                              |                                |                       |
| V Others                         | G 6 Y S R                                              |                              |                                |                       |
|                                  | Apply Changes                                          |                              |                                |                       |
|                                  | () Current Virtual Server Fo                           | orwarding Table:             |                                |                       |
|                                  | Servertiame Protocol                                   | Local IP Address Loca        | I Port WAN IP Address          | WAN Port State Action |
|                                  |                                                        |                              |                                |                       |
|                                  |                                                        |                              |                                |                       |
|                                  |                                                        |                              |                                |                       |
|                                  |                                                        |                              |                                |                       |
|                                  |                                                        |                              |                                |                       |

4.6 คลิกที่แท็บ Advanced --> คลิกที่NAT--> คลิกที่ ALG

NAT ALG and Pass-Through เป็นการกำหนดว่าต้องการให้ NAT ผ่านเข้าออกทางใดได้บ้างของ Service ที่รันบน Windows (Application Layer Gateway(ALG) <u>sevice</u> in <u>Microsoft Windows</u>) ซึ่งโดย ปกติจะไม่มีการปรับแต่งอะไร

| Route            | NAT ALG and Pass-Throug<br>Setup NAT ALG and Pass-Throug | h configuration |  |
|------------------|----------------------------------------------------------|-----------------|--|
| NAT              | IPSec Pass-Through:                                      | I Enable        |  |
| > DMZ            | L2TP Pass-Through:                                       | 2 Enable        |  |
| > Virtual Server | PPTP Pass-Through:                                       | ✓ Enable        |  |
| > ALG            | FTP:                                                     | ☑ Enable        |  |
| > NAT Exclude IP | H.323:                                                   | 2 Enable        |  |
| > Port Trigger   | SIP:                                                     | 2 Enable        |  |
| > FTP ALG Port   | RTSP:                                                    | V Enable        |  |
| > Nat IP Mapping | ICQ:                                                     | 2 Enable        |  |
|                  | MSN:                                                     | C Enable        |  |
| • Others         | Apply Changes Reset                                      |                 |  |

- 4.7 คลิกที่แท็บ Advanced -->คลิกที่ NAT --> คลิกที่ NAT EXCLUDE IP NAT EXCLUDE IP เป็นการกำหนด IP ภายใน ที่ไม่ต้องการ NAT
  - Validate Code : พิมพ์ Validate Code ตามที่ปรากฏ
  - กด Apply Changes

| r                | NAT EXCLUDE IP                                     |                                     |                                   |                    |  |
|------------------|----------------------------------------------------|-------------------------------------|-----------------------------------|--------------------|--|
| V Route          | This page is used to config a specified interface. | some source ip address which use th | e purge route mode when access in | ternet through the |  |
| NAT              | interface:                                         | pppoel 👻                            |                                   |                    |  |
| > DMZ            | IP Range:                                          | -                                   |                                   |                    |  |
| > ALG            |                                                    |                                     |                                   |                    |  |
| NAT Exclude IP   | 241                                                | M 5                                 |                                   |                    |  |
| > Port Trigger   | Apply Changes Res                                  | et                                  |                                   |                    |  |
| > FTP ALG Port   | O Current NAT Exclusion                            | de IP Table:                        |                                   |                    |  |
| > Nat IP Mapping |                                                    | Lov                                 | vir nigitir                       | Action             |  |
| QoS              |                                                    |                                     |                                   |                    |  |
| Port Mapping     | i i i i i i i i i i i i i i i i i i i              |                                     |                                   |                    |  |
| V Others         | 1                                                  |                                     |                                   |                    |  |
|                  |                                                    |                                     |                                   |                    |  |
|                  |                                                    |                                     |                                   |                    |  |
|                  |                                                    |                                     |                                   |                    |  |
|                  |                                                    |                                     |                                   |                    |  |
|                  |                                                    |                                     |                                   |                    |  |
|                  |                                                    |                                     |                                   |                    |  |
|                  |                                                    |                                     |                                   |                    |  |
|                  |                                                    |                                     |                                   |                    |  |

#### 4.8 คลิกที่แท็บ Advanced -->คลิกที่ NAT --> คลิกที่Port Trigger

**Nat Port Trigger** การทำ Port Triggering นั้นจะมีความคล้ายคลึงกับการทำ Port Forward เพื่อ ทำการเปิด Port ที่เราต้องการจะใช้ให้สามารถติดต่อกับเครื่องเราได้ แต่การทำ Triggering นั้น จะไม่มีการ กำหนด IP Address ของเครื่อง กล่าวคือ เมื่อเราทำการ Triggering แล้วเครื่องที่อยู่ในวง LAN เดียวกันจะ สามารถใช้ Port ที่เราได้กำหนดไว้ได้ เช่น เกมส์ DOT A ถ้าในวง LAN เรานั้นมีเครื่องจำนวนมาก แต่เรา ต้องการ Forward Port ซึ่งการ Forward Port นั้นสามารถใช้ได้พียงเครื่องเดียวเราจึงต้องใช้ Port Triggering แทน เพราะการทำเช่นนี้จะสามารถครีเอทเกมส์ได้ทุกเครื่องในวง LAN

| Route     NAT     DMZ | Nat Port Trigg<br>Entries in this table<br>of such filters can be | er<br>are used to restric      |                                               |                                      |                               |                    |              |
|-----------------------|-------------------------------------------------------------------|--------------------------------|-----------------------------------------------|--------------------------------------|-------------------------------|--------------------|--------------|
| NAT<br>> DMZ          |                                                                   | e neiptui in securi            | ct certain types of o<br>ng or restricting yo | data packets fro<br>sur local networ | m your local network ti<br>k. | o internet through | the Gateway. |
| > DMZ                 | Nat Port Tringer                                                  |                                | C Enable @                                    | Disable                              |                               |                    |              |
|                       |                                                                   |                                |                                               |                                      |                               |                    |              |
| Virtual Server        |                                                                   | 9 R W 1 P                      |                                               |                                      |                               |                    |              |
| ► ALG                 | Apply Chappen                                                     |                                |                                               |                                      |                               |                    |              |
| > NAT Exclude IP      |                                                                   |                                |                                               |                                      |                               |                    |              |
| > Port Trigger        | Application Type                                                  | 6                              |                                               |                                      |                               |                    |              |
| + FTP ALG Port        | Usual Applic                                                      | ation Name:                    |                                               |                                      | Select One                    | •                  |              |
| Nat IP Mapping        | C User-defined                                                    | User-defined Application Name: |                                               |                                      |                               |                    |              |
|                       |                                                                   |                                |                                               |                                      |                               |                    |              |
| QoS                   | Start Match Port                                                  | End Match Port                 | Trigger Protocol                              | Start Relate F                       | Fort End Relate Port          | Open Protocol      | Nat Type     |
| V Port Mapping        |                                                                   |                                | UDP •                                         |                                      |                               | UDP •              | outgoing     |
| Cthers                |                                                                   |                                | UDP •                                         |                                      |                               | UDP +              | outgoing ·   |
|                       |                                                                   |                                | UDP -                                         |                                      |                               | UDP 🔸              | outgoing     |
|                       |                                                                   |                                | UDP +                                         |                                      |                               | UDP •              | outgoing     |
|                       |                                                                   |                                | UDP -                                         |                                      |                               | UDP •              | outgoing     |
|                       |                                                                   |                                | UDP 💌                                         |                                      |                               | UDP 👻              | outgoing .   |
|                       |                                                                   |                                |                                               |                                      |                               |                    |              |
|                       |                                                                   |                                | UDP •                                         |                                      |                               | UDP -              | outgoing .   |

4.9 คลิกที่แท็บ Advanced -->คลิกที่ NAT --> คลิกที่ FTP ALG Port
 FTP ALG Configuration เป็นการกำหนด Port File Transfer Protocol (FTP)

| V Route                              | This page is used to configure | n<br>FTP Server ALG and FTP Client ALI | G ports . |  |
|--------------------------------------|--------------------------------|----------------------------------------|-----------|--|
| NAT                                  | FTP ALG port:                  |                                        |           |  |
| > DMZ                                | - STW-                         |                                        |           |  |
| Virtual Server                       |                                |                                        |           |  |
| > ALG                                | Add Dest Ports Delete          | Selected DestPort                      |           |  |
| > NAT Exclude IP                     | SFTP ALG ports Table:          |                                        |           |  |
| > Port Trigger                       | Select                         |                                        | Ports     |  |
| > FTP ALG Port                       | -                              |                                        | 21        |  |
| <ul> <li>nat iP indpining</li> </ul> |                                |                                        |           |  |
| 💆 QoS                                | 1                              |                                        |           |  |
| Port Mapping                         |                                |                                        |           |  |
| Others                               | 1                              |                                        |           |  |
|                                      |                                |                                        |           |  |
|                                      |                                |                                        |           |  |
|                                      |                                |                                        |           |  |
|                                      |                                |                                        |           |  |
|                                      |                                |                                        |           |  |
|                                      |                                |                                        |           |  |
|                                      |                                |                                        |           |  |
|                                      |                                |                                        |           |  |

#### 4.10 คลิกที่แท็บ Advanced -->คลิกที่ NAT --> คลิกที่ NAT IP MAPPING

NAT IP MAPPING เป็นการกำหนด IP ภายใน(IP ปลอม) ผูกกับ IP ภายนอก(IP จริง) เวลาเรียก จากภายนอกเข้ามา ใช้สำหรับการที่เรามีหลาย IP จริง และต้องการ NAT ไปยัง IP ปลอม

- **Validate Code :** พิมพ์ Validate Code ตามที่ปรากฎ
  - กด Apply Changes

| Status Setup            | Anvanuera Servi                                                                             | ce Firewall                                                            | Maintenance                                                |                       |
|-------------------------|---------------------------------------------------------------------------------------------|------------------------------------------------------------------------|------------------------------------------------------------|-----------------------|
| Route                   | NAT IP MAPPING<br>Entries in this table allow you to c<br>range of the specified address wi | onlig one IP pool for specified so<br>I select one IP address from poo | rurce ip address from lan, so one packet wh<br>of for NAT. | ich's source ip is in |
|                         | Type: One-to-One •                                                                          |                                                                        |                                                            |                       |
| > Virtual Server        | Local Start IP:                                                                             |                                                                        |                                                            |                       |
| > ALG                   | Local End IP:                                                                               |                                                                        |                                                            |                       |
| > NAT Exclude IP        | Global Start IP:                                                                            |                                                                        |                                                            |                       |
| > Port Trigger          | Global End IP:                                                                              |                                                                        |                                                            |                       |
| > FTP ALG Port          |                                                                                             |                                                                        |                                                            |                       |
| Nat IP Mapping          | 5 1 L 1                                                                                     | 8                                                                      |                                                            |                       |
|                         | Apply Changes Reset                                                                         |                                                                        |                                                            |                       |
| Qos                     | O Current NAT IP MAPPIN                                                                     | G Table:                                                               |                                                            |                       |
| Port Mapping     Others | Local Start IP                                                                              | Local End IP Glo                                                       | obal Start IP Global End IP                                | Action                |
| Culers                  | 6801                                                                                        | ĸ                                                                      |                                                            |                       |
|                         | NO O T                                                                                      |                                                                        |                                                            |                       |
|                         | Delete Selected Delete A                                                                    |                                                                        |                                                            |                       |
|                         |                                                                                             |                                                                        |                                                            |                       |
|                         |                                                                                             |                                                                        |                                                            |                       |
|                         |                                                                                             |                                                                        |                                                            |                       |
|                         |                                                                                             |                                                                        |                                                            |                       |
|                         |                                                                                             |                                                                        |                                                            |                       |
|                         |                                                                                             |                                                                        |                                                            |                       |
|                         |                                                                                             |                                                                        |                                                            |                       |
|                         |                                                                                             |                                                                        |                                                            |                       |

4.11 คลิกที่แท็บ Advanced --> คลิกที่ Qos -->คลิกที่ Qos

IP Qos : (Quality of Service) Qos คือการจัดลำดับความสำคัญของข้อมูลประเภทต่างๆ ที่ ส่งผ่านในเครือข่าย เพื่อให้ผู้ใช้สามารถใช้งานเครือข่ายได้อย่างราบลื่น โดยในเราท์เตอร์รุ่นใหม่ๆ จะรองรับ การทำ QoS อยู่แล้วถ้าต้องการจัดลำดับความสำคัญเพิ่มเดิม เช่น โปรแกรมจำพวก เกมส์ออนไลน์ VoIP หรือ Video Steaming ซึ่งบางครั้งกินแบนด์วิธท์ไม่มากแต่ต้องการความต่อเนื่อง จึงต้องกำหนดให้มีระดับ ความสำคัญสูงๆ เราเตอร์ก็จะเลือกส่งข้อมูลของโปรแกรมประเภทนี้ก่อน ซึ่งหากไม่มีการ QoS ในการจำกัด แบนด์วิธของแต่ละโปรแกรม ก็อาจจะทำให้บางครั้งแบนด์วิธถูกใช้จนหมดจนทำให้ เล่นเกมส์หรือดูวิดีโอ กระตุก เสียงสนทนาล่าช้า เป็นต้น

| Status Setup | Amonian | Service   | Firewall           | Maintenance | 1. |  |
|--------------|---------|-----------|--------------------|-------------|----|--|
| Route        | IP QoS  |           | 🖲 disable 🗇 enable |             |    |  |
| QOS          |         | X S E E 4 |                    |             |    |  |
| Port Mapping | Apply   |           |                    |             |    |  |
| • Others     |         |           |                    |             |    |  |
|              |         |           |                    |             |    |  |
|              |         |           |                    |             |    |  |
|              |         |           |                    |             |    |  |
|              |         |           |                    |             |    |  |
|              |         |           |                    |             |    |  |
|              |         |           |                    |             |    |  |
|              |         |           |                    |             |    |  |
|              |         |           |                    |             |    |  |
|              |         |           |                    |             |    |  |

4.12 คลิกที่แท็บ **Advanced** --> คลิกที่ **Port Mapping** -->คลิกที่ **Port Mapping Port Mapping Configuration** เป็นการกำหนดให้แต่ละ Interface ของ Router ในที่นี้หมายถึง Wireless, LAN1,2,3,4, pppoe1 สามารถใช้งานได้แยกจากกัน เช่น การทำ Triple Play : Port LAN หมายเลข 1,2 เป็นเน็ต หมายเลข 3 เป็น HDTV หมายเลข 4 เป็น VOIP เป็นตัน

| Status Setup                           | Advantand Service                                                                                                    | Firewall                                                                                             | Maintenance                                                        |                                    |
|----------------------------------------|----------------------------------------------------------------------------------------------------|----------------------------------------------------------------------------------------------------|--------------------------------------------------------------------|------------------------------------|
| Route     NAT     QoS     Port Mapping | Port Mapping Configuration<br>To manipulate a mapping group:<br>1. Sieted a group from the table.<br>2. Select interfaces from the availability<br>buthons to manipulate the required map<br>1. Circk "Apply Changes" button to save 1<br>Note that the selected interfaces will b | ouped interface list and add i<br>ping of the ports,<br>the changes,<br>e removed from their existin | it to the grouped/available inter<br>ng groups and added to the ne | face list using the arrow w group. |
| > Port Mapping                         | 🔿 Disable 🔘 Enable                                                                                                    |                                                                                                    |                                                                    |                                    |
| - JUNERS                               |                                                                                                    | Add+<br>«Dei                                                                                         |                                                                    |                                    |
|                                        | Select                                                                                                    | Inter                                                                                                | rfaces                                                             | Status                             |
|                                        | Default                                                                                                    | LAN1, wiar                                                                                           | n.pppoet.a1                                                        | Enabled                            |
|                                        | O Group1                                                                                                    |                                                                                                    |                                                                    | -                                  |
|                                        | O Group2                                                                                                    |                                                                                                    |                                                                    | -                                  |
|                                        | O Group3                                                                                                    |                                                                                                    |                                                                    | -                                  |
|                                        | O Group4                                                                                                    |                                                                                                    |                                                                    | -                                  |
|                                        | 2 D 8 C J                                                                                                    |                                                                                                    |                                                                    |                                    |

4.13 คลิกที่แท็บ Advanced --> คลิกที่ Others--> คลิกที่ Bridge Setting Bridge Setting การเซ็ท บริดจ์ เพิ่มเดิม โดยปกติเราจะไม่ปรับแต่งอะไร

| Status Setup              | Advaining Service         | Firewall Maintenance                              |                            |
|---------------------------|---------------------------|---------------------------------------------------|----------------------------|
|                           | Bridge Setting            |                                                   |                            |
| Route                     | and its attached ports.   | ameters, riere you can change the sewings of view | some mornaron on me arruge |
|                           | Ageing Time:              | 300 (seconds)                                     |                            |
| QoS                       | 802.1d Spanning Tree:     | Disabled      Description                         |                            |
| Port Mapping              |                           |                                                   |                            |
| Others     Bridge Setting | C N M D V                 |                                                   |                            |
| > Client Limit            | Apply Changes Undo Show M | ACS                                               |                            |
| > Caelia Linia            |                           |                                                   |                            |
| - Turner                  |                           |                                                   |                            |
| · others                  |                           |                                                   |                            |
|                           |                           |                                                   |                            |
|                           |                           |                                                   |                            |
|                           |                           |                                                   |                            |
|                           |                           |                                                   |                            |
|                           |                           |                                                   |                            |
|                           |                           |                                                   |                            |
|                           |                           |                                                   |                            |
|                           |                           |                                                   |                            |
|                           |                           |                                                   |                            |
|                           |                           |                                                   |                            |
|                           |                           |                                                   |                            |
|                           |                           |                                                   |                            |
|                           |                           |                                                   |                            |

4.14 คลิกที่แท็บ Advanced --> คลิกที่ Advanced --> คลิกที่Others--> คลิกที่ Client Litmit Client Limit Configuration เป็นการกำหนดว่าต้องการให้ มีกี่อุปกรณ์มาเชื่อต่อกับ Router ได้ เพื่อที่จะใช้งาน Internet ได้

- Validate Code : พิมพ์ Validate Code ตามที่ปรากฏ

- กด Apply Changes

| . Davida         | This page is used to configure the o | capability of force how many devic | e can access to internet! |  |
|------------------|--------------------------------------|------------------------------------|---------------------------|--|
| NAT              | Client Limit Capability:             | Disable      Enable                |                           |  |
| QoS              |                                      |                                    |                           |  |
| Port Mapping     | 7 L L 8 G                            |                                    |                           |  |
| 6 Others         | Apply Changes                        |                                    |                           |  |
| > Bridge Setting |                                      |                                    |                           |  |
| Client Limit     |                                      |                                    |                           |  |
| > Tunnel         |                                      |                                    |                           |  |
| > Others         |                                      |                                    |                           |  |
|                  |                                      |                                    |                           |  |
|                  |                                      |                                    |                           |  |
|                  |                                      |                                    |                           |  |
|                  |                                      |                                    |                           |  |
|                  |                                      |                                    |                           |  |
|                  |                                      |                                    |                           |  |
|                  |                                      |                                    |                           |  |
|                  |                                      |                                    |                           |  |
|                  |                                      |                                    |                           |  |
|                  |                                      |                                    |                           |  |
|                  |                                      |                                    |                           |  |
|                  |                                      |                                    |                           |  |
|                  |                                      |                                    |                           |  |

4.15 คลิกที่แท็บ Advanced --> คลิกที่ Others --> คลิกที่ Tunnel

**Tunnel Configuration** เป็นการกำหนดค่าอื่นๆ เช่น ต้องการให้ IPv6 วิ่งบน IPv4 ได้ หรือ IPv4 วิ่งบน IPv6 ได้

- **Validate Code :** พิมพ์ Validate Code ตามที่ปรากฏ
- กด Apply Changes

| Route            | Tunnel Configuration<br>This page is used to configure v6inv | 4 tunnel or v4inv6 tunnel. |                |  |
|------------------|--------------------------------------------------------------|----------------------------|----------------|--|
| NAT              | V6inV4 Tunnel:                                               |                            |                |  |
| 🙎 QoS            | Enable:                                                      | 8                          |                |  |
| 🛛 Port Mapping   | Interface:                                                   | (Only support IPv4         | Wan Interface) |  |
| <b>8</b> Others  | Mode:                                                        | 6to4 Tunnel                |                |  |
| > Bridge Setting |                                                              |                            |                |  |
| Client Limit     | 5 W 0 Y M                                                    |                            |                |  |
| > Tunnel         | Apply Changes                                                |                            |                |  |
| > Others         |                                                              |                            |                |  |
|                  | DS-Lite Tunnel:                                              |                            |                |  |
|                  | Enable:                                                      | 8                          |                |  |
|                  | Interface:                                                   | (Only support IPv6         | Wan Interface) |  |
|                  | Mode:                                                        | Auto 👘                     |                |  |
|                  | E03CP                                                        |                            |                |  |
|                  |                                                              |                            |                |  |
|                  | Apply Changes                                                |                            |                |  |
|                  |                                                              |                            |                |  |
|                  |                                                              |                            |                |  |
|                  |                                                              |                            |                |  |
|                  |                                                              |                            |                |  |
|                  |                                                              |                            |                |  |

- 4.16 คลิกที่แท็บ Advanced --> คลิกที่ Others --> คลิกที่ Others Other Advanced Configuration
  - Validate Code : พิมพ์ Validate Code ตามที่ปรากฏ
  - กด Apply Changes

| 🗩 💭 🔻 😰 ht  | ttp://192.168.1.1/index.htm     |                                          | 🔻 😒 🐄 🗙 🚼 Gaogle                                           | P 0                     |
|-------------|---------------------------------|------------------------------------------|------------------------------------------------------------|-------------------------|
| Favorites 🙀 | 🜔 Web - canãa 窗 RO3 Web Support |                                          |                                                            |                         |
| Router      |                                 |                                          | Å • ⊡ • ⊐ ⊕ •                                              | Page • Safety • Tools • |
|             | 2                               |                                          |                                                            |                         |
|             |                                 | Other Advanced Configuration             | n<br>disensed settings                                     |                         |
|             | 😵 Route                         | Half Bridner When enable kield Bridner 1 | hat DDDxE/DDDx5Vs connection time will eat to Continuous   |                         |
|             | S NAT                           | Han bridge. Wien enable has bridge, t    | nat PPPot(PPPok) s connection type was set to containouts. |                         |
|             | 😨 QoS                           | Half Bridge:                             | Disable     Disable                                        |                         |
|             | Port Mapping                    | Interface:                               |                                                            |                         |
|             | D Others                        |                                          |                                                            |                         |
|             | > Bridge Setting                | 8 R O C P                                |                                                            |                         |
|             | > Client Limit                  | Apply Changes Undo                       |                                                            |                         |
|             | > Tunnel                        |                                          |                                                            |                         |
|             | > Others                        |                                          |                                                            |                         |
|             |                                 |                                          |                                                            |                         |
|             |                                 |                                          |                                                            |                         |
|             |                                 |                                          |                                                            |                         |
|             |                                 |                                          |                                                            |                         |
|             |                                 |                                          |                                                            |                         |
|             |                                 |                                          |                                                            |                         |
|             |                                 |                                          |                                                            |                         |
|             |                                 |                                          |                                                            |                         |
|             |                                 |                                          |                                                            |                         |
|             |                                 |                                          |                                                            |                         |
|             |                                 |                                          |                                                            |                         |
|             |                                 |                                          |                                                            |                         |
|             |                                 |                                          |                                                            |                         |
|             |                                 |                                          |                                                            |                         |
|             |                                 |                                          |                                                            |                         |
|             |                                 |                                          |                                                            |                         |
|             |                                 |                                          |                                                            |                         |
|             |                                 |                                          |                                                            |                         |
|             |                                 |                                          |                                                            |                         |

### 5. ເມນູ Service

5.1 คลิกที่แท็บ Service --> คลิกที่ IGMP --> คลิกที่ IGMP Proxy

IGMP Proxy Configuration : IGMP นั้นเป็นโพรโตคอลหลักที่ควบคุมการทำงานแบบมัลติคาสต์ โดยฟังก์ชั่นแล้วจะทำหน้าที่คล้ายๆ กับ ICMP ของ Unicast คือ ควบคุมดูแลการสื่อสาร โดยแนวคิดการ สื่อสารของมัลติคาสต์นั้นจะอยู่บนคอนเซ็ปต์ของ Group คือจะมองคนที่จะสื่อสารกันว่าเป็นกลุ่มเดียวกัน (Group) ทุกคนที่อยู่ในกลุ่มนี้ก็จะรับข้อมูลเหมือนๆ กัน และก็สามารถส่งข้อมูลให้คนอื่นๆ เห็นได้ด้วย (แน่นอนว่าส่งได้คราวละหนึ่งคนเท่านั้น) คล้ายการประชุม ทุกเครื่องที่จะรับข้อมูลจากกลุ่มจะต้องสมัครเป็น สมาชิกของกลุ่มนั้นก่อน

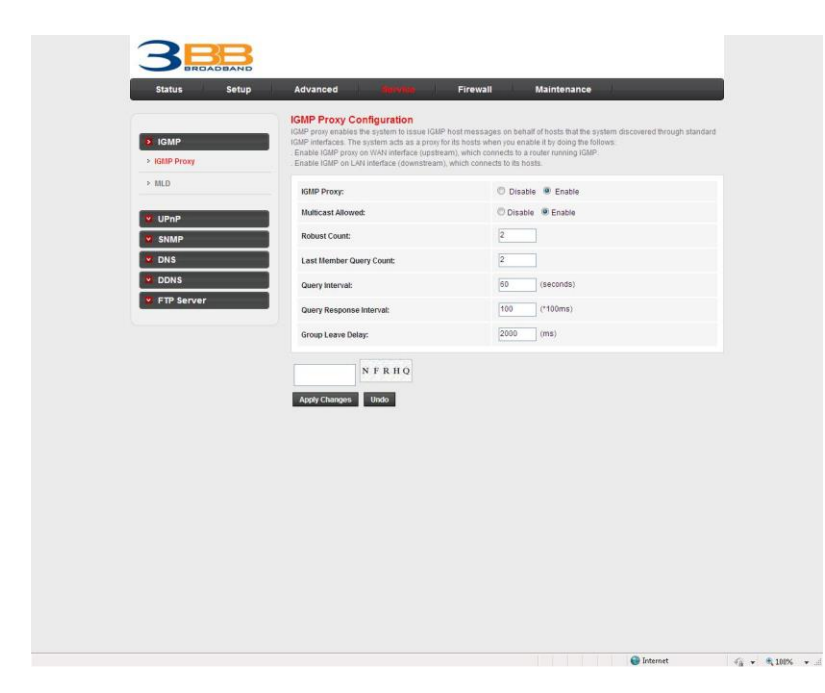

- 5.2 คลิกที่แท็บ Service --> คลิกที่ IGMP --> คลิกที่ MLD MLD Configuration
  - Validate Code : พิมพ์ Validate Code ตามที่ปรากฏ
     กด Apply Changes

| <b>RBB</b>                                   |                                                                     |                       |            |              |
|----------------------------------------------|---------------------------------------------------------------------|-----------------------|------------|--------------|
| Status Setup                                 | Advanced Revelue Fire                                               | vall Maintenance      |            |              |
|                                              | MLD Configuration<br>MLD Proxy and Shooping can be configured here. |                       |            |              |
| <ul> <li>IGMP</li> <li>IGMP Proxy</li> </ul> | MLD proxy:                                                          | Disable      Enable   |            |              |
| > MILD                                       | MLD snooping:                                                       | Disable      O Enable |            |              |
|                                              | Robust Counter:                                                     |                       |            |              |
| UPnP                                         | Query Interval:                                                     | 125 (Second)          |            |              |
| SNMP                                         | Query Response Interval:                                            | 10000 (millisecond)   |            |              |
| DDNS                                         | Response Interval of Last Group Member:                             | 1 (Second)            |            |              |
|                                              |                                                                     |                       |            |              |
|                                              |                                                                     |                       | 😝 Internet | (i + 5,1005) |

#### 5.3 คลิกที่แท็บ Service --> คลิกที่ UPnP--> คลิกที่ UPnP

**UPnP Configuration :** UPnP เป็น Protocal ที่ช่วยให้ใช้ application บางตัวที่ไม่สามารถทำงาน ผ่าน NAT บน Router ได้ เช่น เกมส์บางตัว, VoIP หรือพวก Pee to Peer ซึ่ง UPnP จะช่วยให้เราไม่ต้อง ปวดหัวกับเรื่องการทำ port Mapping สำหรับบาง Application ย่อมาจาก Universal Plug and Play (UPnP)

| 3                                            | 3                                                        |                                |                         |                    |
|----------------------------------------------|----------------------------------------------------------|--------------------------------|-------------------------|--------------------|
| Status S                                     | ietup Advanced <b>Sprvit</b>                             | E Firewall                     | Maintenance             |                    |
| V IGMP                                       | UPnP Configuration<br>This page is used to configure UPr | nP. The system acts as a daemo | n when you enable UPnP. |                    |
| UPnP                                         | UPnP;                                                    | O Disable                      | Enable                  |                    |
| > UPnP                                       | WAN Interface:                                           | •                              |                         |                    |
| SNMP     DNS     DNS     DDNS     FTP Server | Aquy Charges                                             |                                |                         |                    |
|                                              |                                                          |                                |                         |                    |
|                                              |                                                          |                                |                         |                    |
|                                              |                                                          |                                |                         |                    |
|                                              |                                                          |                                | 😜 Inter                 | net 🦓 🕶 🐧 100% 💌 . |

#### 5.4 คลิกที่แท็บ Service --> คลิกที่ SNMP --> คลิกที่ SNMP

**SNMP Protocol Configuration :** Simple Network Management Protocol (SNMP) คือ โพร โทคอล ซึ่งใช้จัดการเครือข่าย TCP/IP ที่ซับซ้อน การใช้โพรโทคอล SMP ทำให้ผู้ดูแลสามารถจัดการและ กำหนดค่าคอมพิวเตอร์ใน เครือข่าย ได้จากคอมพิวเตอร์ศูนย์กลางแทนการเรียกใช้ซอฟด์แวร์ด้านการจัดการ เครือข่าย ผู้ดูแลยังใช้โพรโทคอล SNMP ตรวจสอบประสิทธิภาพเครือข่าย ตรวจหาปัญหาเครือข่าย ตลอดจน ติดตามผู้ใช้้แ้ละวิธีการใช้เครือข่ายได้อีกด้วย

|            | SNMP Protocol Configuration                                  |                              |                                       |                  |
|------------|--------------------------------------------------------------|------------------------------|---------------------------------------|------------------|
| IGMP       | This page is used to configure the SNMP community name, etc. | protocol. Here you may chang | e the setting for system description, | trap ip address, |
| UPnP       | Enable SNMP                                                  |                              |                                       |                  |
| SNMP       |                                                              |                              |                                       |                  |
| > Shine    | System Description                                           | 1-Port 150Mbps Wirel         | less N ADSL2/2+ Modern Router         |                  |
| UNS        | System Contact                                               | Triple T Broadband           |                                       |                  |
| ETP Server | System Name                                                  | NT3BB-1PWN-127               |                                       |                  |
|            | System Location                                              |                              |                                       |                  |
|            | Trap IP Address                                              | 192.168.1.254                |                                       |                  |
|            | Community name (read-only)                                   | [3bbnet                      |                                       |                  |
|            | Community name (read-write)                                  | 3bbnet                       |                                       |                  |
|            | KI TWO                                                       |                              |                                       |                  |
|            |                                                              |                              |                                       |                  |
|            | Apply Changes Reserv                                         |                              |                                       |                  |
|            |                                                              |                              |                                       |                  |
|            |                                                              |                              |                                       |                  |
|            |                                                              |                              |                                       |                  |
|            |                                                              |                              |                                       |                  |
|            |                                                              |                              |                                       |                  |
|            |                                                              |                              |                                       |                  |

5.5 คลิกที่แท็บ **Service** --> คลิกที่ **DNS** -->คลิกที่ **DNS DNS Congiguration** เป็นการกำหนด DNS ที่เราต้องการ เช่น 3BB ใช้ DNS 110.164.252.222 และ 110.164.252.223 หรือ เราต้องการใช้ DNS อื่น ที่เรารู้จักได้

| Status Setup | Advanced           | forvine Firewall                        | Maintenance  | _ |  |
|--------------|--------------------|-----------------------------------------|--------------|---|--|
|              | DNS Configuratio   | n<br>Anno 195 Constant of Advances fo   | Phil Data    |   |  |
| IGMP         |                    | ingure the Drivb server ip addresses in | a Unio Relaj |   |  |
| UPnP         | Attain DNS Auton   | natically                               |              |   |  |
| SNMP         | C Set DNS Manually |                                         |              |   |  |
| DNS          | DNS 1:             | 0.0.0                                   |              |   |  |
| > Dits       | DNS 2:             |                                         |              |   |  |
| > IPv6 DNS   | DNS 3:             |                                         |              |   |  |
| DDNS         |                    |                                         |              |   |  |
| FTP Server   | U                  | XOEF                                    |              |   |  |
|              |                    |                                         |              |   |  |
|              | Apply Changes F    | Reset Selected                          |              |   |  |
|              | Apply Changes 1    | Reset Selected                          |              |   |  |
|              | Apply Changes 1    | Reset Selected                          |              |   |  |
|              | Apply Changes 1    | Reset Selected                          |              |   |  |
|              | Apply Changes 1    | Reset Selected                          |              |   |  |
|              | Apply Changes 8    | Reset Selected                          |              |   |  |
|              | Apply Changes 1    | Reset Selected                          |              |   |  |
|              | Apply Changes 1    | Read Selected                           |              |   |  |
|              | Apply Changes 1    | Reat Seected                            |              |   |  |
|              | Agely Changes 3    | final Solicited                         |              |   |  |
|              | Agev Changes 1     | faar (Sole: Eed                         |              |   |  |
|              | Agev Changes 3     | finer (Solice Ted                       |              |   |  |
|              | Agey Changes 2     | finer (Solic: Ed                        |              |   |  |
|              | Agey Changes 2     | finer (Solic: Ed                        |              |   |  |

5.6 คลิกที่แท็บ Service --> คลิกที่ DNS --> คลิกที่ IPv6 DNS IPv6 DNS Cofiguration เป็นการกำหนด DNS ที่เราต้องการสำหรับ IPv6 เท่านั้น

| 3BBBBBBBBBBBBBBBBBBBBBBBBBBBBBBBBBBBBB | AND                                    |                                                               |             |     |  |
|----------------------------------------|----------------------------------------|---------------------------------------------------------------|-------------|-----|--|
| Status S                               | etup Advanced                          | Firewall                                                      | Maintenance | h., |  |
| Y ICMP                                 | IPv6 DNS Confi<br>This page is used to | <b>ig uration</b><br>configure the DNS server lipv6 addresses | 8.          |     |  |
| UPnP                                   | Attain DNS Au                          | utomatically                                                  |             |     |  |
| SNMP                                   | C Set DNS Man                          | ually                                                         |             |     |  |
| > DNS                                  | DNS 1:                                 |                                                               | Interface:  |     |  |
| > IPv8 DNS                             | DNS 2:                                 |                                                               | Interface:  |     |  |
| V DONS                                 | DNS 3:                                 |                                                               | Interface:  | (H) |  |
|                                        | Apply Changes                          | Reset Selected                                                |             |     |  |
|                                        | Aqqiy Changes                          | Read Selected                                                 |             |     |  |
|                                        | Aggiy Changes                          | Read Selected                                                 |             |     |  |
|                                        | Aggiy Changes                          | Read Selected                                                 |             |     |  |

#### 5.7 คลิกที่แท็บ Service --> คลิกที่ DDNS --> คลิกที่DDNS

**Dynamic DNS Configuration :** DDNS ย่อมาจาก Dynamic Domain Name System คือการ แปลงหมายเลขไอพีให้เป็นชื่อโดเมน หรือแปลงชื่อโดเมนให้เป็นหมายเลขไอพี เป็นการตั้งค่าที่ได้มาจากการ สมัคร DDNS สามารถทำให้เราเชื่อมโยงชื่ออะไรซักชื่อที่เราเลือก (Hostname) บนระบบอินเตอร์เน็ตเข้ากับ IP Address ที่เปลี่ยนแปลงอยู่เสมอ ในโลกของระบบอินเตอร์เน็ตนั้นจะมี IP Address อย่างจำกัด ดังนั้นเมื่อ ทำการเชื่อมต่ออินเตอร์เน็ตผ่าน ISP ของคุณ เค้าก็จะให้ IP Address ชั่วคราว (Dynamic IP Address) ซึ่ง จะเปลี่ยนแปลงอยู่ตลอดเวลาเสมอ เพื่อใช้ในการอ้างอิงบนระบบอินเตอร์เน็ตเมื่อคุณออนไลน์อยู่นั่นเอง อย่าง ในกรณีที่ใช้ DDNS กับกล้องวงจรปิด แค่ผู้ใช้เซทค่า DDNS ไว้กับเครื่อง DVR ก็สามารถเรียกดูกล้องวงจรปิด ผ่านชื่อ Hostname ได้ทุกที่ ทุกเวลา เพื่อง่ายและสะดวกในการใช้งาน

| IOMP     UPnP     UPnP     SNMP     DNS     DONS     DONS     FTP Server  | Dynamic DNS Configurati<br>The page is used to configure the C<br>Ontario CNS.<br>DDIS provider:<br>Hostname:<br>Interface:<br>Enable:<br>DynDns Settings:<br>Unexname: | on<br>priamic DNS address from DynDNS org of T20. Here you can AddRemove to config<br>DynDNS org +<br> | ure |
|---------------------------------------------------------------------------|----------------------------------------------------------------------------------------------------|----------------------------------------------------------------------------------------------------|-----|
| UPnP     SMAP     DNS     DONS     DONS     DONS     COSS      FTP Server | DDHS provider:<br>Hostname:<br>Interface:<br>Enable:<br>DynOns Settings:                                                                                                | Dynchells arg +                                                                                        |     |
| DNS     DONS     DONS     FTP Server                                      | Hostname:<br>Interface:<br>Enable:<br>DynDns Settings:                                                                                                    | <br>                                                                                                   |     |
| DDNS     DDNS     DDNS     DDNS     TP Server                             | Interface:<br>Enable:<br>DynDns Settings:                                                                                                    | issoet •                                                                                               |     |
| DOILS     V FTP Server                                                    | Enable:<br>DynDns Settings:                                                                                                    | ×                                                                                                    |     |
| • FTP Server                                                              | DynDns Settings:                                                                                                    |                                                                                                    |     |
|                                                                           | lleemame                                                                                                    |                                                                                                    |     |
|                                                                           | o serione.                                                                                                    |                                                                                                    |     |
|                                                                           | Password:                                                                                                    |                                                                                                    |     |
|                                                                           | TZO Settings:                                                                                                    |                                                                                                    |     |
|                                                                           | Email:                                                                                                    |                                                                                                    |     |
|                                                                           | Key:                                                                                                    |                                                                                                    |     |
|                                                                           | IJORO                                                                                                    |                                                                                                    |     |
|                                                                           | Add Remove                                                                                                    |                                                                                                    |     |
|                                                                           | ) Dynamic DDNS Table:                                                                                                    |                                                                                                    |     |
|                                                                           | Select State                                                                                                    | Service Hostname Username Interface                                                                    |     |
|                                                                           |                                                                                                    |                                                                                                    |     |
|                                                                           |                                                                                                    |                                                                                                    |     |
|                                                                           |                                                                                                    |                                                                                                    |     |
|                                                                           |                                                                                                    |                                                                                                    |     |

5.8 คลิกที่แท็บ Service --> คลิกที่ FTP Server --> คลิกที่ FTP Server FTP Server เป็นการกำหนดให้ Router ทำหน้าที่เป็น FTP Server สามารถฝากไฟล์

| Status Setup | Advanced derve | Firewall | Maintenance |  |
|--------------|----------------|----------|-------------|--|
|              | FTP Server     |          |             |  |
| UPnP         | l start        | UK       | 9 N 8 save  |  |
| SNMP         |                |          |             |  |
| DDNS         |                |          |             |  |
| FTP Server   |                |          |             |  |
|              |                |          |             |  |
|              |                |          |             |  |
|              |                |          |             |  |
|              |                |          |             |  |
|              |                |          |             |  |
|              |                |          |             |  |
|              |                |          |             |  |
|              |                |          |             |  |
|              |                |          |             |  |
|              |                |          |             |  |
|              |                |          |             |  |
|              |                |          |             |  |

# 6. เมนู Firewall

6.1 คลิกที่แท็บ Firewall --> คลิกที่ MAC Filtering --> คลิกที่ MAC Filtering MAC Filtering เป็นระบบความปลอดภัยอย่างหนึ่ง ที่ต้องการให้ Mac Address ที่ต้องการสามารถ ใช้งานได้ (Allow) หรือ ไม่ได้ (Deny) ตามที่ต้องการ

| Status Setup     | Advanced Servic                                                                                 | e Firewall                                                                 | Maintenance                                       |                      |
|------------------|-------------------------------------------------------------------------------------------------|----------------------------------------------------------------------------|---------------------------------------------------|----------------------|
| MAC Filter       | MAC Filtering<br>Entries in this table are used to res<br>of such filters can be helpful in sec | trict certain types of data packets<br>uring or restricting your local net | from your local network to internet thro<br>work. | ugh the Gateway. Use |
| > MAC Filter     | Outgoing Default Policy                                                                         | O Deny  Allow                                                              |                                                   |                      |
| ☑ IP/Port Filter | Incoming Default Policy                                                                         | Deny  Allow                                                                |                                                   |                      |
| VRL Filter       | C Y E 6 I                                                                                       |                                                                            |                                                   |                      |
| DoS              | Apply                                                                                           |                                                                            |                                                   |                      |
|                  | Direction:                                                                                      | Outgoing 👻                                                                 |                                                   |                      |
|                  | Action:                                                                                         | Deny O Allow                                                               |                                                   |                      |
|                  | Source MAC:                                                                                     | (ex. 00E                                                                   | 086710502)                                        |                      |
|                  | Destination MAC:                                                                                | (ex. 00E                                                                   | 086710502)                                        |                      |
|                  | O A D 5 F                                                                                       |                                                                            |                                                   |                      |
|                  | Ourrent MAC Filter Table                                                                        |                                                                            |                                                   |                      |
|                  | Select Direction                                                                                | Source MAC                                                                 | Destination MAC                                   | Action               |
|                  | QWMQ4                                                                                           |                                                                            |                                                   |                      |
|                  | Delete Delete All                                                                               |                                                                            |                                                   |                      |
|                  |                                                                                                 |                                                                            |                                                   |                      |
|                  |                                                                                                 |                                                                            |                                                   |                      |
|                  |                                                                                                 |                                                                            |                                                   |                      |

6.2 คลิกที่แท็บ Firewall --> คลิกที่ IP/Port Filter--> คลิกที่ IP/Port Filter IP/Port Filtering เป็นระบบความปลอดภัยอย่างหนึ่ง ที่ต้องการให้ IP Address ภายในที่ต้องการ สามารถใช้งานได้ (Allow) หรือ ไม่ได้ (Deny) ตามแต่เราต้องการ

|                    | IP/Port Filtering                                                              |                                                                                      |                                  |                         |
|--------------------|--------------------------------------------------------------------------------|--------------------------------------------------------------------------------------|----------------------------------|-------------------------|
| MAC Filter         | Entries in this table are used to res<br>of such filters can be helpful in sec | trict certain types of data packets from<br>uring or restricting your local network. | your local network to internet t | hrough the Gateway. Use |
| IP/Port Filter     | Outgoing Default Policy                                                        | Permit O Deny                                                                        |                                  |                         |
| > IPv6/Port Filter | Incoming Default Policy                                                        | O Permit @ Deny                                                                      |                                  |                         |
| V LIRI Filter      | Rule Action: 💌 Pe                                                              | rmit 🗇 Dervy                                                                         |                                  |                         |
| ACL                | WAN Interface: pppo                                                            | e1 🕶                                                                                 |                                  |                         |
| 🔮 DoS              | Protocol: IP                                                                   | •                                                                                    |                                  |                         |
|                    | Direction: Upst                                                                | ream 💌                                                                               |                                  |                         |
|                    | Source IP Address:                                                             | Mask A                                                                               | ddress: 255.255.25               | 6.255                   |
|                    | Dest IP Address:                                                               | Mask /                                                                               | ddress: 255.255.25               | 6.265                   |
|                    | SPort                                                                          | - DPort                                                                              |                                  |                         |
|                    | Enable:                                                                        |                                                                                      |                                  |                         |
|                    | Apply Changes Res                                                              | et                                                                                   |                                  | TXYVU                   |
|                    | O Current Filter Table:                                                        |                                                                                      |                                  |                         |
|                    | Rule Wanitf Protocol Sc                                                        | surce IP.Mask SPort Dest                                                             | PiMask DPort State               | Direction Action        |
|                    |                                                                                |                                                                                      |                                  |                         |
|                    |                                                                                |                                                                                      |                                  |                         |
|                    |                                                                                |                                                                                      |                                  |                         |
|                    |                                                                                |                                                                                      |                                  |                         |

6.3 คลิกที่แท็บ Firewall--> คลิกที่ URL Filter -->คลิกที่ URL Filter

URL Blocking Configuration เป็นการกำหนดให้ เวปไซต์ ที่มีข้อความที่เรากำหนด เช่น SEX ไม่ สามารถเข้าถึงได้ หรือ ถูกบล็อกนั่นเอง

| 388           |                          |                                           |                             |            |    |
|---------------|--------------------------|-------------------------------------------|-----------------------------|------------|----|
| Status Setup  | Advanced Servi           | ce linevali                               | Maintenance                 |            |    |
|               | URL Blocking Configure   | tion<br>filtered keyword. Here you can ac | Id/delete filtered keyword. |            |    |
| MAC Filter    |                          |                                           |                             |            |    |
| P/Port Filter | URL BIOCKING Capability: | Disable      Enable                       |                             |            |    |
| > URL Filter  | C 3 W 3                  | Ĥ                                         |                             |            |    |
|               | Apply Changes            |                                           |                             |            |    |
| ACL           | Keyword:                 |                                           |                             |            |    |
| <b>203</b>    |                          |                                           |                             |            |    |
|               | QGPT                     | þ                                         |                             |            |    |
|               | AddKeyword Delete Sele   | ted Keyword                               |                             |            |    |
|               | 💮 URL Blocking Table:    |                                           |                             |            |    |
|               | Select                   | Filterer                                  | d Keyword                   |            |    |
|               |                          |                                           |                             |            |    |
|               |                          |                                           |                             |            |    |
|               |                          |                                           |                             |            |    |
|               |                          |                                           |                             |            |    |
|               |                          |                                           |                             |            |    |
|               |                          |                                           |                             |            |    |
|               |                          |                                           |                             |            |    |
|               |                          |                                           |                             |            |    |
|               |                          |                                           |                             |            |    |
|               |                          |                                           |                             |            |    |
|               |                          |                                           |                             |            |    |
|               |                          |                                           |                             | 🚱 Internet | 46 |

#### 6.3 คลิกที่แท็บ Firewall--> คลิกที่ ACL--> คลิกที่ ACL

**ACL Congiguration :** ACL (Access Control List) คือ การกำหนดให้บาง IP สามารถเข้ามา access Service ได้ตามสิทธิ์ที่เรากำหนดให้

| Status Setup                  | Advanced                                                                                              | Service                                                               | Simuli Ma                                                                                                    | aintenance                                     | _                        |                                  |
|-------------------------------|----------------------------------------------------------------------------------------------------|-----------------------------------------------------------------------|----------------------------------------------------------------------------------------------------|------------------------------------------------|--------------------------|----------------------------------|
| MAC Filter     IP/Port Filter | ACL Configural<br>You can specify which<br>Entries in this ACL ta<br>Gateway.<br>Using of such access | tion<br>h services are act<br>ble are used to p<br>s control can be h | nessable form LAN or WAN side.<br>Irmit certain types of data packets fror<br>alphul in securing or restricting the Ga | m your local network or in<br>deway managment. | ternet netwi             | onic to the                      |
| URL Filter                    | LAN ACL Mode:                                                                                         |                                                                       | White List                                                                                                    | O Black List                                   |                          |                                  |
| ACL                           | WAN ACL Mode:                                                                                         |                                                                       | White List                                                                                                    | Black List                                     |                          |                                  |
| > ACL                         |                                                                                                    | BPVEE                                                                 | Anoly                                                                                                    |                                                |                          |                                  |
| > IPv6 ACL                    |                                                                                                    | BIVEF                                                                 | 1990                                                                                                    |                                                |                          |                                  |
| U DoS                         |                                                                                                    |                                                                       |                                                                                                    |                                                |                          |                                  |
|                               | Direction Select:                                                                                     |                                                                       | 🖲 LAN 🔘 WAN                                                                                                    |                                                |                          |                                  |
|                               |                                                                                                    |                                                                       |                                                                                                    |                                                |                          |                                  |
|                               | LAN ACL Switch:                                                                                       |                                                                       | C Enable                                                                                                    | Disable                                        |                          |                                  |
|                               |                                                                                                    | U 7 J 8 R                                                             | Apply                                                                                                    |                                                |                          |                                  |
|                               |                                                                                                    |                                                                       |                                                                                                    |                                                |                          |                                  |
|                               |                                                                                                    |                                                                       |                                                                                                    |                                                |                          |                                  |
|                               | IP Address:                                                                                           |                                                                       | ·•                                                                                                    | (The IP 0.0.0.0 re                             | present any              | IP )                             |
|                               | IP Address:<br>Services Allowed                                                                       | :                                                                     |                                                                                                    | (The IP 0.0.0.0 re                             | present any              | IP)                              |
|                               | IP Address:<br>Services Allowed                                                                       | :                                                                     | ·[]•[                                                                                                    | (The IP 0.0.0.0 re                             | present any              | IP )                             |
|                               | IP Address:<br>Services Allowed<br>I any                                                              | :                                                                     | ·[]+[                                                                                                    | (The IP 0.0.0.0 re                             | present any              | IP }                             |
|                               | IP Address:<br>Services Allowed                                                                       | :<br>1 S M P I                                                        | []• [                                                                                                    | ](The IP 0.0.0.0 re                            | present any              | P)                               |
|                               | IP Address:<br>Services Allowed<br>If any<br>Adds Reset                                               | 1 S M P I                                                             | []·[                                                                                                    | (The IP 0.0.0.0 re                             | present any              | P)                               |
|                               | IP Address:<br>Services Allowed<br>I any<br>Adds Reset                                                | 1 S M P I<br>Table:                                                   | []+[                                                                                                    | )(The IP 0.0.0.0 re                            | present any              | P)                               |
|                               | IP Address:<br>Services Alloved<br>IZ any<br>Add Reset<br>© Current ACL<br>Seiect D                   | 1 S M P I<br>Table:                                                   | []+[                                                                                                    | (The IP 0.0.0 re                               | present any<br>Port      | IP)<br>Action                    |
|                               | IP Address:<br>Senices Allowed<br>III any<br>Add Reset<br>O Current ACL<br>Select Di<br>O             | 1 S M P 1<br>Table:<br>rection<br>WAN                                 | P Addressitionface                                                                                                    | The IP 0.0.0 re                                | present any<br>Port<br>- | IP )<br>Action<br>[Delete]       |
|                               | IP Address:<br>Services Allowed<br>IZ any<br>Add Reset<br>C Current ACL<br>Select D<br>S              | Table:<br>rection<br>WAN                                              | P Address Interface<br>0.0.0<br>110.144.252.211                                                                        | The IP 0.0.0 re                                | Port<br>-<br>80          | IP )<br>Action<br>Dotes<br>Detes |

6.4 คลิกที่แท็บ Firewall--> คลิกที่ DOS--> คลิกที่ DOS

**DOS Setting** ป้องกันการโจมดีแบบ Denial of Service (DoS) วิธีการโจมตีเพื่อให้ระบบหยุดการ ทำงานนี้ เราเรียกว่า Distributed Denial Of Service attack (DDOS attack) ด้วอย่างเช่น การใช้งาน อีเมล์ เรามักจะมีการกำหนดของ mail ว่ามี mail box ขนาดเท่าใด เช่น 10Mb, 20Mb หรือ 100Mb เป็นต้น ทั้งนี้ถ้ามีการโจมตี โดยการส่ง mail จำนวนมากๆ มาถึงเรา ผลก็คือเราไม่สามารถรับ mail อื่นๆ ได้ นอกจาก การโจมตีผ่านทางอีเมล์แล้ว ยังมีการโจมตีผ่านทางเว็บไซต์ โดเมนเนม รวมทั้งบริการแชร์ไฟล์ เป็นต้น

| Status Set | up Advanced Service                                                                         | howali Ma                   | aintenance                                 |             |
|------------|---------------------------------------------------------------------------------------------|-----------------------------|--------------------------------------------|-------------|
| MAC Filter | DoS Setting<br>A "denial-of-service" (DoS) attack is characterized 8<br>using that service. | ly an explicit attempt by h | ackers to prevent legitimate users of a si | ervice from |
| URL Filter | Enable DoS Prevention                                                                       |                             |                                            |             |
| ACL        | Whole System Flood: SYN                                                                     |                             | Packets/Second                             |             |
| > Dos      | Whole System Flood: FIN                                                                     |                             | Packets/Second                             |             |
|            | Whole System Flood: UDP                                                                     |                             | Packets/Second                             |             |
|            | Whole System Flood: ICMP                                                                    |                             | Packets/Second                             |             |
|            | Per-Source IP Flood: SYN                                                                    |                             | Packets/Second                             |             |
|            | Per-Source IP Flood: FIN                                                                    |                             | Packets/Second                             |             |
|            | Per-Source IP Flood: UDP                                                                    |                             | Packets/Second                             |             |
|            | Per-Source IP Flood: ICMP                                                                   |                             | Packets/Second                             |             |
|            | TCP/UDP PortScan                                                                            | Low 3                       | Sensitivity                                |             |
|            | CMP Smurt                                                                                   |                             |                                            |             |
|            | 🖂 IP Land                                                                                   |                             |                                            |             |
|            | IP Spoof                                                                                    |                             |                                            |             |
|            | IP TearDrop                                                                                 |                             |                                            |             |
|            | PingOfDeath                                                                                 |                             |                                            |             |
|            | TCP Scan                                                                                    |                             |                                            |             |
|            | TCP SynWithData                                                                             |                             |                                            |             |
|            | UDP Bomb                                                                                    |                             |                                            |             |
|            | UDP EchoChargen                                                                             |                             |                                            |             |

# 7. ເມນູ Maintenance

7.1 คลิกที่แท็บ Maintenance -->คลิกที่ Upgrade --> คลิกที่ Firmware Upgrade Upgrade Firmware เป็นเมนูอัพเกรด เฟิร์มแวร์ ใหม่ ๆ ของ Router ถ้าเรามีไฟล์

| 2             | 38                                                 |                                |                              |                              |                   |
|---------------|----------------------------------------------------|--------------------------------|------------------------------|------------------------------|-------------------|
| Status        | Setup Advanced                                     | Service                        | Firewall Manua               | inance                       | _                 |
|               | Upgrade Firm<br>This page allows<br>unload because | nware                          | mware to new version. Please | note, do not power off the c | Jevice during the |
| > Firmware Up | idate Note:System will                             | reboot after file is uploaded. |                              |                              |                   |
| > Backup/Res  | ore Select File:                                   |                                | Brow                         | se                           |                   |
| 💌 Password    |                                                    | BOONN                          |                              |                              |                   |
| 💌 Reboot      | listent B                                          |                                |                              |                              |                   |
| ▼ Time        | Opioad Re                                          | eset                           |                              |                              |                   |
| ✓ Log         | rs                                                 |                                |                              |                              |                   |
|               |                                                    |                                |                              |                              |                   |
|               |                                                    |                                |                              |                              |                   |
|               |                                                    |                                |                              |                              |                   |
|               |                                                    |                                |                              |                              |                   |
|               |                                                    |                                |                              |                              |                   |
|               |                                                    |                                |                              |                              |                   |
|               |                                                    |                                |                              |                              |                   |
|               |                                                    |                                |                              |                              |                   |
|               |                                                    |                                |                              |                              |                   |
|               |                                                    |                                |                              |                              |                   |
|               |                                                    |                                |                              |                              |                   |
|               |                                                    |                                |                              |                              |                   |
|               |                                                    |                                |                              |                              |                   |
|               |                                                    |                                |                              |                              |                   |
|               |                                                    |                                |                              |                              |                   |
|               |                                                    |                                |                              |                              |                   |

7.2 คลิกที่แท็บ Maintenance --> คลิกที่ Upgrade --> คลิกที่ Backup Restore Backup/Restore Settings เป็นเมนูสำหรับ แบกอัพไฟล์ และ คืนค่า Config ของตัว Router

| Status Setup                 | Advanced Servic                                                                                                    | e Firewall <del>Walnumme</del>                                                                   |
|------------------------------|----------------------------------------------------------------------------------------------------|--------------------------------------------------------------------------------------------------|
| Update     Firmware Update   | Backup/Restore Settings<br>Once the router is configured you co<br>option to load configuration settings<br>Save Settings to File: | in save the configuration settings to a configuration file on your hard drive. You also have the |
| > Backup/Restore             |                                                                                                    |                                                                                                  |
| Password     Reboot     Time | Load Settings from File:                                                                                                    | Bows.<br>M T R Q E Upload                                                                        |
| V Log                        |                                                                                                    |                                                                                                  |
| ✓ Diagnostics                |                                                                                                    |                                                                                                  |
|                              |                                                                                                    |                                                                                                  |
|                              |                                                                                                    |                                                                                                  |
|                              |                                                                                                    |                                                                                                  |
|                              |                                                                                                    |                                                                                                  |
|                              |                                                                                                    |                                                                                                  |
|                              |                                                                                                    |                                                                                                  |
|                              |                                                                                                    |                                                                                                  |
|                              |                                                                                                    |                                                                                                  |
|                              |                                                                                                    |                                                                                                  |
|                              |                                                                                                    |                                                                                                  |
|                              |                                                                                                    |                                                                                                  |

7.3 คลิกที่แท็บ Maintenance --> คลิกที่ Password --> คลิกที่ Password User Account Configuration เป็นเมนูสำหรับเปลี่ยนสิทธ์ User และ Password ในการเข้า Router

| Status Setu   | o Advanced Serv                                            | rice Firewall Mainte                                      | Nonce                                     |     |
|---------------|------------------------------------------------------------|-----------------------------------------------------------|-------------------------------------------|-----|
|               | User Account Configura<br>This page is used to add user ad | ation<br>count to access the web server of ADSL Router. I | Empty user name or password is not allowe | ed. |
| Vpdate        | User Name:                                                 |                                                           |                                           |     |
| > Password    | Privilege:                                                 | User -                                                    |                                           |     |
|               | Old Password:                                              |                                                           |                                           |     |
| V Time        | New Password:                                              |                                                           | 7                                         |     |
| ⊻ Log         | Confirm Password:                                          |                                                           | 7                                         |     |
| 💆 Diagnostics |                                                            |                                                           |                                           |     |
|               | FHEV                                                       | 5                                                         |                                           |     |
|               | Add Modify Delete                                          | Reset                                                     |                                           |     |
|               | ③ User Account Table:                                      |                                                           |                                           |     |
|               | Select                                                     | User Name                                                 | Privilege                                 |     |
|               | 0                                                          | admin                                                     | root                                      |     |
|               |                                                            | user                                                      | user                                      |     |
|               |                                                            |                                                           |                                           |     |
|               |                                                            |                                                           |                                           |     |
|               |                                                            |                                                           |                                           |     |
|               |                                                            |                                                           |                                           |     |
|               |                                                            |                                                           |                                           |     |
|               |                                                            |                                                           |                                           |     |
|               |                                                            |                                                           |                                           |     |
|               |                                                            |                                                           |                                           |     |

7.4 คลิกที่แท็บ Maintenance --> คลิกที่ Reboot --> คลิกที่ Reboot Reboot เป็นเมนูสำหรับ รีบู๊ต Router

| Status Setup                                  | Advanced S                              | ervice Firewall                       | Waintenunce | I.       | Ì             |
|-----------------------------------------------|-----------------------------------------|---------------------------------------|-------------|----------|---------------|
| V Lindate                                     | Reboot<br>This page is used to reboot j | our system or restore to default sett | ing.        |          |               |
| V Password                                    | OR 4                                    | АМ                                    |             |          |               |
| <ul> <li>Reboot</li> <li>Reboot</li> </ul>    | Reboot Restore to I                     | Default Setting                       |             |          |               |
| 💌 Time                                        |                                         |                                       |             |          |               |
| <ul><li>✓ Log</li><li>✓ Diagnostics</li></ul> |                                         |                                       |             |          |               |
|                                               |                                         |                                       |             |          |               |
|                                               |                                         |                                       |             |          |               |
|                                               |                                         |                                       |             |          |               |
|                                               |                                         |                                       |             |          |               |
|                                               |                                         |                                       |             |          |               |
|                                               |                                         |                                       |             |          |               |
|                                               |                                         |                                       |             |          |               |
|                                               |                                         |                                       |             |          |               |
|                                               |                                         |                                       |             |          |               |
|                                               |                                         |                                       |             |          |               |
|                                               |                                         |                                       |             | Internet | √2 + € 100% + |

7.5 คลิกที่แท็บ Maintenance --> คลิกที่ Time --> คลิกที่ Time System Time Configuration เป็นเมนูกำหนดเวลา

| 288                                                        |                                                                   |                                                                                                    |
|------------------------------------------------------------|-------------------------------------------------------------------|----------------------------------------------------------------------------------------------------|
| Status Setup                                               | Advanced                                                          | Service Firewall Manuacomus                                                                                                    |
| v Update                                                   | System Time Co<br>This page is used to c<br>view some information | nfiguration<br>Dougue the system time and Network Time Protocol(NTP) server. Here you can change the settings or<br>on the system time and NTP parameters. |
| Password     Reboot     Time                               | System Time:<br>DayLight:                                         | Year Jan • Month Day Hour min sec                                                                                                    |
| <ul> <li>Infe</li> <li>Log</li> <li>Diagnostics</li> </ul> | Apply Changes                                                     | F J V M C<br>Reset                                                                                                    |
|                                                            | NTP Configuration:<br>State:<br>Server:                           | ® Disable <sup>©</sup> Enable                                                                                                    |
|                                                            | Server2:<br>Interval:                                             | Every hours                                                                                                    |
|                                                            | Time Zone:<br>GMT time:                                           | (GMT-97.00) Thalland, Russia                                                                                                    |
|                                                            | Apply Changes                                                     | P G P B 5                                                                                                    |
|                                                            | NTP Start:                                                        | GetGMTTime                                                                                                    |
|                                                            |                                                                   |                                                                                                    |
| ne                                                         |                                                                   | internet 🍚                                                                                                    |

7.6 คลิกที่แท็บ Maintenance --> คลิกที่ Log --> คลิกที่ Log Log Setting เป็นเมนูสำหรับเก็บประวัติต่างๆ ของ Router

|             | Log Setting                                |                                                        |                                                    |   |
|-------------|--------------------------------------------|--------------------------------------------------------|----------------------------------------------------|---|
| V Update    | This page is used to display the system ev | ent log table. By checking Error or Noti<br>Ion below. | ce ( or both)will set the log flag. By clicking th | e |
| Password    | Error: 🔟                                   | Notice: 🛄                                              |                                                    |   |
| Reboot Time | 57 P V G                                   |                                                        |                                                    |   |
| Elog        | Apply Changes Reset                        |                                                        |                                                    |   |
| > Log       | Evention Tables                            |                                                        |                                                    |   |
| Diagnostics | Save Log to File Clean Log Tal             | ole                                                    |                                                    |   |
|             | Old  << < > >>                             | New                                                    |                                                    |   |
|             |                                            |                                                        |                                                    |   |
|             | Page: 1/1                                  | Туре                                                   | Log Information                                    |   |
|             |                                            |                                                        |                                                    |   |
|             |                                            |                                                        |                                                    |   |
|             |                                            |                                                        |                                                    |   |
|             |                                            |                                                        |                                                    |   |
|             |                                            |                                                        |                                                    |   |
|             |                                            |                                                        |                                                    |   |
|             |                                            |                                                        |                                                    |   |
|             |                                            |                                                        |                                                    |   |

7.7 คลิกที่แท็บ Maintenance --> คลิกที่ Diagnostic --> คลิกที่ Ping Ping Diagnostic เป็นเมนูทดสอบการปิง ไปยัง IP หรือ Host ที่เราต้องการ

| Status Setup        | Advanced       | Service | Firewall | Waintenano. |  |
|---------------------|----------------|---------|----------|-------------|--|
| . Undete            | Ping Diagnosti | •       |          |             |  |
| Password            | Host :         |         |          |             |  |
| Reboot              | PING           |         |          |             |  |
| Time                |                |         |          |             |  |
| 🛛 Log               | j              |         |          |             |  |
| <b>D</b> iagnostics |                |         |          |             |  |
| > Ping              |                |         |          |             |  |
| > Ping6             |                |         |          |             |  |
| > Traceroute        |                |         |          |             |  |
| > Traceroute6       |                |         |          |             |  |
| > OAM Loopback      |                |         |          |             |  |
| > ADSL Diagnostic   |                |         |          |             |  |
| > Diag-Test         |                |         |          |             |  |
|                     |                |         |          |             |  |
|                     |                |         |          |             |  |
|                     |                |         |          |             |  |
|                     |                |         |          |             |  |
|                     |                |         |          |             |  |
|                     |                |         |          |             |  |
|                     |                |         |          |             |  |
|                     |                |         |          |             |  |
|                     |                |         |          |             |  |

7.8 คลิกที่แท็บ Maintenance --> คลิกที่ Diagnostic --> คลิกที่ Ping6 Ping6 Diagnostic เป็นเมนูทดสอบการปิง IPv6 เท่านั้น ไปยัง IP หรือ Host ที่เราต้องการ

| Status Setup      | Advanced Service Firewall distintantine |
|-------------------|-----------------------------------------|
|                   | Ping6 Diagnostic                        |
| Vpdate            |                                         |
| Password          |                                         |
| Reboot            | Interface:                              |
| 🗹 Time            | PING                                    |
| 🙎 Log             |                                         |
| Diagnostics       |                                         |
| > Ping            |                                         |
| > Ping6           |                                         |
| > Traceroute      |                                         |
| > Traceroute6     |                                         |
| > OAM Loopback    |                                         |
| > ADSL Diagnostic |                                         |
| > Diag-Test       |                                         |
|                   |                                         |
|                   |                                         |
|                   |                                         |
|                   |                                         |
|                   |                                         |
|                   |                                         |
|                   |                                         |
|                   |                                         |
|                   |                                         |
|                   |                                         |
|                   |                                         |

7.9 คลิกที่แท็บ Maintenance --> คลิกที่ Diagnostic--> คลิกที่ Traceroute Traceroute Diagnostic เป็นเมนูสำหรับตรวจสอบเส้นทาง IP หรือ Host ที่เราต้องการ

| Status Setup      | Advanced       | Service    | Firewall | Maintenano      | •        |
|-------------------|----------------|------------|----------|-----------------|----------|
|                   | Traceroute Dia | gnostic    |          |                 |          |
| Vpdate            | Host :         |            |          | NumberOfTries : | 3        |
| Password          | Timeout :      | 5000 ms    |          | Datasize :      | 38 Bytes |
| Time              | DSCP :         | 0          |          | MaxHopCount :   | 30       |
| 🖉 Log             | Interface :    | any •      |          |                 |          |
| Diagnostics       |                |            |          |                 |          |
| > Ping            | traceroute     | how Result |          |                 |          |
| > Ping6           |                |            |          |                 |          |
| > Traceroute      |                |            |          |                 |          |
| > Traceroute6     |                |            |          |                 |          |
| > OAM Loopback    |                |            |          |                 |          |
| > ADSL Diagnostic |                |            |          |                 |          |
| > Diag-Test       |                |            |          |                 |          |
|                   |                |            |          |                 |          |
|                   |                |            |          |                 |          |
|                   |                |            |          |                 |          |
|                   |                |            |          |                 |          |
|                   |                |            |          |                 |          |
|                   |                |            |          |                 |          |
|                   |                |            |          |                 |          |
|                   |                |            |          |                 |          |
|                   |                |            |          |                 |          |

7.10 คลิกที่แท็บ Maintenance --> คลิกที่ Diagnostic --> คลิกที่ Traceroute6 Traceroute6 Diagnostic เป็นเมนูสำหรับตรวจสอบเส้นทางของ IPv6 เท่านั้น

|                   | Traceroute6 Dia | gnostic   |       |               |          |  |
|-------------------|-----------------|-----------|-------|---------------|----------|--|
| Update            | Host:           |           | Num   | nberOfTries : | 3        |  |
| Reboot            | Timeout :       | 5000 ms   | Data  | asize :       | 38 Bytes |  |
| 🛛 Time            | MaxHopCount :   | 30        | Inter | rface :       | any 💌    |  |
| M Log             | traceroute Sh   | ow Result |       |               |          |  |
| Diagnostics       |                 |           |       |               |          |  |
| > Ping            |                 |           |       |               |          |  |
| > Ping6           |                 |           |       |               |          |  |
| > Traceroute      |                 |           |       |               |          |  |
| * Iraceroute6     |                 |           |       |               |          |  |
| > OAM Loopback    |                 |           |       |               |          |  |
| > ADSL Diagnostic |                 |           |       |               |          |  |
| > Diag-Test       |                 |           |       |               |          |  |
|                   |                 |           |       |               |          |  |
|                   |                 |           |       |               |          |  |
|                   |                 |           |       |               |          |  |
|                   |                 |           |       |               |          |  |
|                   |                 |           |       |               |          |  |
|                   |                 |           |       |               |          |  |
|                   |                 |           |       |               |          |  |
|                   |                 |           |       |               |          |  |

6.11 คลิกที่แท็บ Maintenance --> คลิกที่ Diagnostic --> คลิกที่ OAM Loopback OAM Fault Management - Connectivity Verification

| Status Setup      | Advanced Service Firewall Mainformation                                                                                                    |
|-------------------|----------------------------------------------------------------------------------------------------|
|                   | QAM Fault Management - Connectivity Verification                                                                                                    |
| Vpdate            | Connectivity verification is supported by the use of the OAM loopback capability for both VP and VC connections. This page is<br>used to perform the VCC loopback function to check the connectivity of the VCC. |
| Password          |                                                                                                    |
| 🛛 Reboot          | Flow Type:                                                                                                    |
| 🙎 Time            | F5 Segment                                                                                                    |
| 🛛 Log             | F5 End-to-End                                                                                                    |
| Diagnostics       | C F4 Segment                                                                                                    |
| > Ping            |                                                                                                    |
| > Ping6           |                                                                                                    |
| > Traceroute      | VCE                                                                                                    |
| > Traceroute6     |                                                                                                    |
| > DAM Loopback    | Go!                                                                                                    |
| > ADSL Diagnostic |                                                                                                    |
| > Diag-Test       |                                                                                                    |
|                   |                                                                                                    |
|                   |                                                                                                    |
|                   |                                                                                                    |
|                   |                                                                                                    |
|                   |                                                                                                    |
|                   |                                                                                                    |
|                   |                                                                                                    |
|                   |                                                                                                    |
|                   |                                                                                                    |
|                   |                                                                                                    |
|                   |                                                                                                    |

7.12 คลิกที่แท็บ Maintenance --> คลิกที่ Diagnostic --> คลิกที่ ADSL Diagnostic Diagnostic ADSL เป็นเมนูตรวจสอบค่าต่างๆ ของ สัญญาณ ADSL

| Status Setup      | Advanced              | Service | Firewall   | Mainter | MAGE     | _    |  |
|-------------------|-----------------------|---------|------------|---------|----------|------|--|
|                   | Diagnostic ADSL       |         |            |         |          |      |  |
| Update            | Adsi Tone Diagnostic  |         |            |         |          |      |  |
| Password          | ADSI Diagnostics fail | od II   |            |         |          |      |  |
| Reboot            |                       |         | Downstream |         | Upstream |      |  |
| ✓ Time            | Hlin Scale            |         |            |         |          |      |  |
| Log               | Loop Attenuation(     | dB)     |            |         |          |      |  |
| 2 Diagnostics     | Signal Attenuation    | n(dB)   |            |         |          |      |  |
| > Ping6           | SNR Margin(dB)        |         |            |         |          |      |  |
| > Traceroute      | Attainable Rate(KI    | ops)    |            |         |          |      |  |
| > Traceroute6     | Output Power(dBn      | n)      |            |         |          |      |  |
| > OAM Loopback    |                       |         |            |         |          |      |  |
| > ADSL Diagnostic | Tone Number           | H.Real  | H.Image    | SNR     | QLN      | Hlog |  |
| > Diag-Test       | 0                     |         |            |         |          |      |  |
|                   | . 1                   |         |            |         |          |      |  |
|                   | 2                     |         |            |         |          |      |  |
|                   | 3                     |         |            |         |          |      |  |
|                   | 4                     |         |            |         |          |      |  |
|                   | 5                     |         |            |         |          |      |  |
|                   | 6                     |         |            |         |          |      |  |
|                   | 7                     |         |            |         |          |      |  |
|                   | 8                     |         |            |         |          |      |  |
|                   | 9                     |         |            |         |          |      |  |
|                   |                       |         |            |         |          |      |  |

7.13 คลิกที่แท็บ Maintenance --> คลิกที่ Diagnostic --> คลิกที่ Diag-Test Diagnostic Test เป็นเมนูตรวจสอบว่า Router สามารถติดต่อกับ Internet ภายนอกได้หรือไม่

| Status Set                                   | up Advanced                            | Service F                                                              | irewall Maintona                                                      | 169                                         |     |
|----------------------------------------------|----------------------------------------|------------------------------------------------------------------------|-----------------------------------------------------------------------|---------------------------------------------|-----|
| Update                                       | The Router is cap<br>"Run Diagnostic T | able of testing your WAN connect<br>"est" button again to make sure th | ion. The individual tests are listed<br>he fail status is consistent. | below. If a test displays a fail status, cl | ldk |
| <ul> <li>Password</li> <li>Reboot</li> </ul> | Select the Inte                        | met Connection: pppoe1 -                                               | Run Diagnostic                                                        | Test                                        |     |
| V Time                                       |                                        |                                                                        |                                                                       |                                             |     |
| Diagnostics                                  |                                        |                                                                        |                                                                       |                                             |     |
| > Ping6                                      |                                        |                                                                        |                                                                       |                                             |     |
| > Traceroute<br>> Traceroute6                |                                        |                                                                        |                                                                       |                                             |     |
| > OAM Loopback                               |                                        |                                                                        |                                                                       |                                             |     |
| > ADSL Diagnostic<br>> Diag-Test             |                                        |                                                                        |                                                                       |                                             |     |
|                                              |                                        |                                                                        |                                                                       |                                             |     |
|                                              |                                        |                                                                        |                                                                       |                                             |     |
|                                              |                                        |                                                                        |                                                                       |                                             |     |
|                                              |                                        |                                                                        |                                                                       |                                             |     |
|                                              |                                        |                                                                        |                                                                       |                                             |     |
|                                              |                                        |                                                                        |                                                                       |                                             |     |
|                                              |                                        |                                                                        |                                                                       |                                             |     |